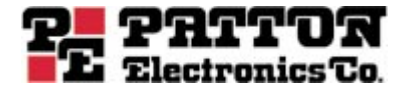

# Model 3095 mDSL Digital Access and Cross-Connect System (DACS)

Getting Started Guide

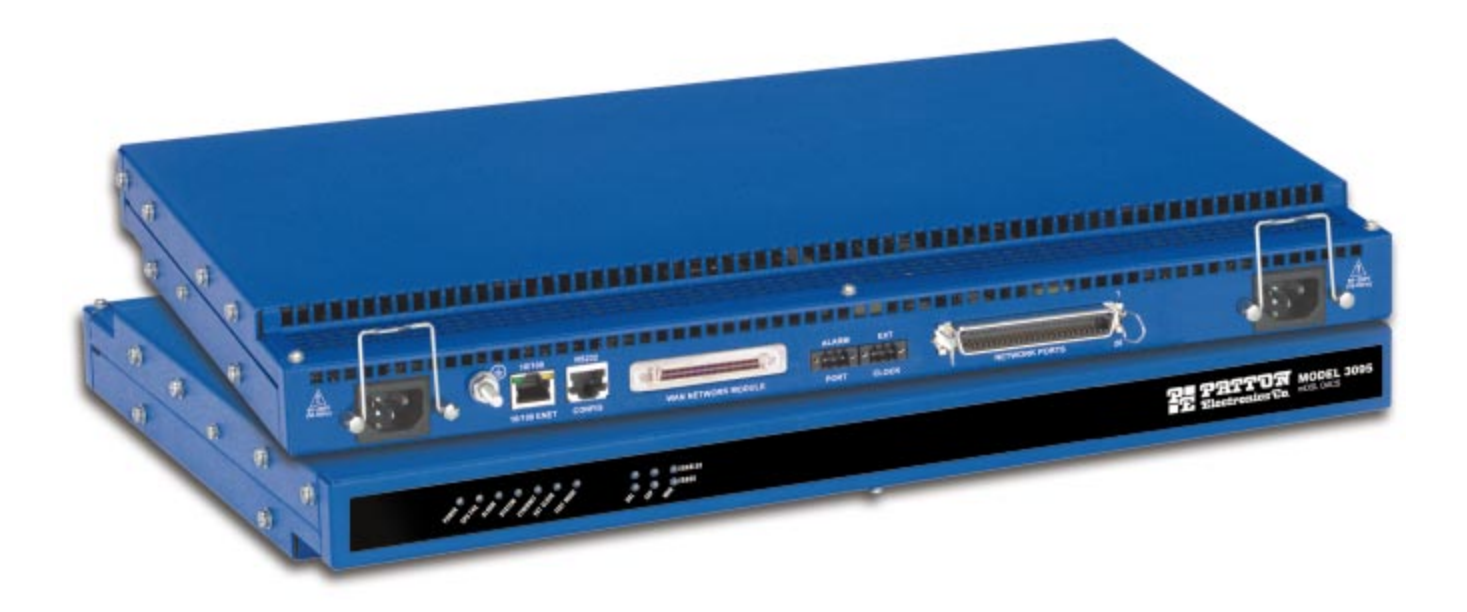

Sales Office: +1 (301) 975-1000 Technical Support: +1 (301) 975-1007 E-mail: support@patton.com WWW: www.patton.com

> Document Number: 110061U Rev. C Part Number: 07MD3095-GS-C

Patton Electronics Company, Inc. 7622 Rickenbacker Drive Gaithersburg, MD 20879 USA tel: +1 (301) 975-1000 fax: +1 (301) 869-9293 support: +1 (301) 975-1007 web: www.patton.com e-mail: support@patton.com

Copyright © 2001 & 2002, Patton Electronics Company. All rights reserved.

The information in this document is subject to change without notice. Patton Electronics assumes no liability for errors that may appear in this document.

The software described in this document is furnished under a license and may be used or copied only in accordance with the terms of such license.

# Contents

|   | Contents                                          | 3   |
|---|---------------------------------------------------|-----|
|   | Compliance Information                            | 7   |
|   | Radio and TV Interference                         | 7   |
|   | Industry Canada Notice                            | 7   |
|   | FCC Information                                   | 7   |
|   | FCC Part 68 Compliance Statement                  | 8   |
|   | CE Notice                                         | 8   |
|   | About this guide                                  | 9   |
|   | Audience                                          | 9   |
|   | Structure                                         | 9   |
|   | Precautions                                       | 10  |
|   | Typographical conventions used in this document   | 10  |
|   | General conventions                               | .10 |
|   | Mouse conventions                                 | .11 |
| 1 | Introduction                                      | 13  |
|   | Model 3095 mDSL DACS overview                     | .14 |
|   | Hardware overview                                 | .15 |
|   | WAN                                               | .15 |
|   | LAN                                               | .15 |
|   | RS-232 control port                               | .16 |
|   | Power system                                      | .16 |
|   | Central processing unit                           | .16 |
|   | mDSL Ports                                        | .16 |
|   | Alarm Port                                        | .16 |
|   | System Timing and Clock Port                      | .17 |
|   | Temperature                                       | .17 |
|   | Altitude                                          | .17 |
|   | Humidity                                          | .17 |
|   | Physical dimensions                               | .17 |
|   | Management services                               | .18 |
|   | LED display                                       | .19 |
|   | Approvals                                         | .20 |
| 2 | Hardware installation                             | 21  |
|   | Introduction                                      | .22 |
|   | Unpacking the Model 3095 DACS                     | .22 |
|   | DACS chassis installation                         | .22 |
|   | Cable installation                                | .23 |
|   | Installing the power cables—AC Power Supply       | .23 |
|   | Installing the power cables—DC Power Supply       | .24 |
|   | Grounding the Model 3095—AC and DC Power Supplies | .25 |

|   | Connecting the Ethernet ports                                                      | 26 |
|---|------------------------------------------------------------------------------------|----|
|   | Connecting the 10/100Base-T Ethernet port to an Ethernet switch or hub             | 26 |
|   | Connecting the 10/100Base-T Ethernet port to an Ethernet-capable workstation or PC | 27 |
|   | Connecting the EIA-561 RS-232 configuration port (DCE configured)                  | 27 |
|   | Connecting to the T1/E1 WAN ports                                                  | 27 |
|   | Connecting the mDSL Ports                                                          |    |
|   | Completing the hardware installation                                               | 28 |
| 3 | Configuring the DACS for operation                                                 |    |
|   | Introduction                                                                       | 32 |
|   | Configuration prerequisites                                                        | 32 |
|   | Initial Configuration through the RS-232 Control Port                              |    |
|   | Connecting the DB9-RJ45 adapter with the included cable                            |    |
|   | Setting up the HyperTerminal (or similar program) session                          |    |
|   | Using a Web browser to complete Model 3095 configuration                           | 36 |
|   | Displaying the DACS 3095 Web Administration Pages                                  |    |
|   | Home page overview                                                                 |    |
|   | Configuring the DS0 mapping                                                        |    |
|   | Examples on configuring static connections.                                        | 41 |
|   | Setting the clocking source                                                        |    |
|   | Activating the mDSL modems                                                         |    |
|   | Configuring the default gateway                                                    |    |
|   | Configuring line settings and signaling for E1                                     | 45 |
|   | Configuring the E1 line settings                                                   | 46 |
|   | Configuring line settings and signaling for T1                                     | 46 |
|   | Configuring the line settings                                                      |    |
|   | Saving your configuration                                                          |    |
|   | Completing the installation                                                        | 49 |
| 4 | Operation and shutdown                                                             |    |
|   | Introduction                                                                       |    |
|   | Activating the Model 3095                                                          |    |
|   | De-activating the Model 3095                                                       | 52 |
| 5 | Troubleshooting and maintenance                                                    | 53 |
|   | Introduction                                                                       | 54 |
|   | Fault analysis                                                                     | 55 |
|   | Periodic maintenance                                                               | 57 |
|   | Calibration                                                                        | 57 |
|   | Maintenance                                                                        |    |
|   | Replacing the Model 3095                                                           |    |
|   | Exporting the current Model 3095 configuration                                     | 57 |
|   | Removing the defective Model 3095                                                  |    |
|   | Installing the replacement Model 3095                                              | 60 |
|   | Verifying the hardware installation                                                | 60 |
|   | Importing a saved configuration                                                    | 60 |
|   |                                                                                    |    |

|   | Using the DB9-RJ45 adapter with the included cable              | 60 |
|---|-----------------------------------------------------------------|----|
|   | Setting up the HyperTerminal (or similar program) session       | 61 |
|   | Completing the installation                                     | 64 |
| 6 | Contacting PATTON for assistance                                | 65 |
|   | Introduction                                                    | 66 |
|   | Contact information                                             | 66 |
|   | Warranty Service and Returned Merchandise Authorizations (RMAs) | 66 |
|   | Warranty coverage                                               | 66 |
|   | Out-of-warranty service                                         | 66 |
|   | Returns for credit                                              | 66 |
|   | Return for credit policy                                        | 67 |
|   | RMA numbers                                                     | 67 |
|   | Shipping instructions                                           | 67 |
| A | 'Network Ports (RJ-21X) connector pin-out                       | 69 |
|   | Introduction                                                    | 70 |
| B | WAN Network Module connector pin-out                            | 73 |
|   | -<br>Introduction                                               | 74 |
|   |                                                                 |    |

# **Compliance Information**

### Radio and TV Interference

The Model 3095 generates and uses radio frequency energy, and if not installed and used properly—that is, in strict accordance with the manufacturer's instructions—may cause interference to radio and television reception. The Model 3095 has been tested and found to comply with the limits for a Class A computing device in accordance with the specifications in Subpart B of Part 15 of FCC rules, which are designed to provide reasonable protection from such interference in a commercial installation. However, there is no guarantee that interference will not occur in a particular installation. If the Model 3095 causes interference to radio or television reception, which can be determined by disconnecting the cables, try to correct the interference by one or more of the following measures: moving the computing equipment away from the receiver, re-orienting the receiving antenna, and/or plugging the receiving equipment into a different AC outlet (such that the computing equipment and receiver are on different branches).

### **Industry Canada Notice**

The Canadian Department of Communications label identifies certified equipment. This certification means that the equipment meets certain telecommunications network protective, operational and safety requirements. The Department does not guarantee the equipment will operate to the user's satisfaction. Before installing this equipment, users should ensure that it is permissible to be connected to the facilities of the local telecommunications company. The equipment must also be installed using an acceptable method of connection. In some cases, the company's inside wiring associated with a single line individual service may be extended by means of a certified connector assembly (telephone extension cord). The customer should be aware that compliance with the above condition may not prevent degradation of service in some situations. Repairs to some certified equipment should be made by an authorized maintenance facility designated by the supplier. Any repairs or alterations made by the user to this equipment, or equipment malfunctions, may give the telecommunications company cause to request the user to disconnect the equipment. Users should ensure for their own protection that the ground connections of the power utility, telephone lines and internal metallic water pipe system, are connected together. This protection may be particularly important in rural areas.

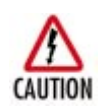

Users should not attempt to establish or modify ground connections themselves, instead they should contact the appropriate electric inspection authority or electrician.

### **FCC** Information

The Model 3095 has been tested and registered in compliance with the specifications in Part 68 of the FCC rules. A label on the equipment bears the FCC registration number. You may be requested to provide this information to your telephone company. Your telephone company may make changes in its facilities, equipment, operations or procedures that could affect the proper operation of the Model 3095. If this happens, the telephone company should give you advance notice to prevent the interruption of your service. The telephone company may decide to temporarily discontinue your service if they believe your Model 3095 may cause harm to the telephone network. Whenever possible, they will contact you in advance. If you elect to do so, you have the right to file a complaint with the FCC. If you have any trouble operating the Model 3095, please contact Patton Electronics Technical Support at +1 301-975-1000. The telephone company may ask you to disconnect the equipment from the telephone network until the problem has been corrected or until you are certain that the Model 3095 is not malfunctioning. In accordance with FCC rules and regulation CFR 47 68.218(b)(6),

you must notify the telephone company prior to disconnection. The following information may be required when applying to your local telephone company for leased line facilities. The Universal Service Order Code (USOC) is RJ48. The Facility Interface Codes (FIC) are 04DU9-BN, 04DU9-DN, 04DU9-1KN, and 04DU9-1SN. The Service Order Code (SOC) is 6.0N.

| Service                                         | Facility<br>Interface Code | Service<br>Code | Network<br>Connection |
|-------------------------------------------------|----------------------------|-----------------|-----------------------|
| 1.544 Mbps SF format without line power         | 04DU9-BN                   | 6.0N            | RJ-48C                |
| 1.544 Mbps SF and B8ZS without line power       | 04DU9-DN                   | 6.0N            | RJ-48C                |
| 1.544 Mbps ANSI ESF without line power          | 04DU9-1KN                  | 6.0N            | RJ-48C                |
| 1.544 Mbps ANSI ESF and B8ZS without line power | 04DU9-1SN                  | 6.0N            | RJ-48C                |

#### FCC Part 68 Compliance Statement

This equipment complies with Part 68 of FCC Rules. Please note the following:

- You are required to request service from the telephone company before you connect the DACS to a network. When you request service, you must provide the telephone company with the following data. When you request T1 Service, you must provide the telephone company with the Facility Interface Code. Provide the telephone company with both of the following codes: 04DU9-B (1.544 MB D4 framing format) and 04DU9-C (1.544 MB ESF format). The telephone company will select the code it has available. The Service Order Code(s) (SOC): 6.0N. The required Universal Service Order Code (USOC) jack: RJ 48C. The make, model number, and FCC Registration number of the DACS.
- 2. Your telephone company may make changes to its facilities, equipment, operations, or procedures that could affect the proper functioning of your equipment. The telephone company will notify you in advance of such changes to give you and opportunity to maintain uninterrupted telephone service.
- **3.** If your DACS causes harm to the telephone network, the telephone company may temporarily discontinue your service. If possible, they will notify you in advance, but if advance notice is not practical, you will be notified as soon as possible and will be informed of your right to file a complaint with the FCC.
- **4.** If you experience trouble with the DACS, please contact Patton Electronics, Co. for service or repairs. Repairs should be performed only by Patton Electronics Co.
- 5. You are required to notify the telephone company when you disconnect the DACS from the network.

#### **CE Notice**

The CE symbol on your Patton Electronics equipment indicates that it is in compliance with the Electromagnetic Compatibility (EMC) directive and the Low Voltage Directive (LVD) of the European Union (EU). A Certificate of Compliance is available by contacting Technical Support.

# About this guide

This guide describes installing and configuring a Patton Electronics Model 3095 mDSL Digital Access and Cross-Connect System (DACS). By the time you are finished with this guide, your DACS will be connected to the remote DSL modems and transferring data. The instructions in this guide are based on the following assumptions:

- The DACS will connect to a T1 or E1
- There is a LAN connected to the Ethernet port of the DACS
- Users will be connected to remote mDSL modems

# Audience

This guide is intended for the following users:

- Operators
- Installers
- Maintenance technicians

## Structure

This guide contains the following chapters and appendices:

- Chapter 1 describes the DACS
- Chapter 2 describes installing the DACS hardware
- Chapter 3 describes configuring the DACS for use
- Chapter 4 details how to power up and deactivate the DACS
- Chapter 5 contains troubleshooting and maintenance information
- Chapter 6 contains information on contacting Patton technical support for assistance

For best results, read the contents of this guide *before* you install the DACS.

## **Precautions**

Notes and cautions, which have the following meanings, are used throughout this guide to help you become aware of potential DACS problems. *Warnings* relate to personal injury issues, and *Cautions* refer to potential property damage.

**Note** Calls attention to important information.

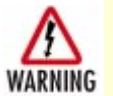

The shock hazard symbol and WARNING heading indicate a potential electric shock hazard. Strictly follow the warning instructions to avoid injury caused by electric shock.

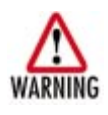

The alert symbol and WARNING heading indicate a potential safety hazard. Strictly follow the warning instructions to avoid personal injury.

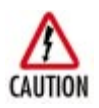

The shock hazard symbol and CAUTION heading indicate a potential electric shock hazard. Strictly follow the instructions to avoid property damage caused by electric shock.

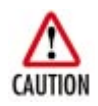

The alert symbol and CAUTION heading indicate a potential hazard. Strictly follow the instructions to avoid property damage.

# Typographical conventions used in this document

This section describes the typographical conventions and terms used in this guide.

#### **General conventions**

The procedures described in this manual use the following text conventions:

| Convention             | Meaning                                                                                                    |
|------------------------|----------------------------------------------------------------------------------------------------|
| Futura bold type       | Indicates the names of menu bar options.                                                                        |
| Italicized Futura type | Indicates the names of options on pull-down menus.                                                              |
| Futura type            | Indicates the names of fields or windows.                                                                       |
| Garamond bold type     | Indicates the names of command buttons that execute an action.                                                  |
| <>                     | Angle brackets indicate function and keyboard keys, such as <shift>, <ctrl>, <c>, and so on.</c></ctrl></shift> |
| Are you ready?         | All system messages and prompts appear in the Courier font as the system would display them.                    |
| % dir *.*              | Bold Courier font indicates where the operator must type a response or command                                  |

#### Table 1. General conventions

#### **Mouse conventions**

The following conventions are used when describing mouse actions:

| Convention         | Meaning                                                                                                    |
|--------------------|----------------------------------------------------------------------------------------------------|
| Left mouse button  | This button refers to the primary or leftmost mouse button (unless you have changed the default configuration).                                                                                                    |
| Right mouse button | This button refers the secondary or rightmost mouse button (unless you have changed the default configuration).                                                                                                    |
| Point              | This word means to move the mouse in such a way that the tip of the pointing arrow on the screen ends up resting at the desired location.                                                                                                    |
| Click              | Means to quickly press and release the left or right mouse button (as instructed in the procedure). Make sure you do not move the mouse pointer while clicking a mouse button.                                                                                             |
| Double-click       | Means to press and release the same mouse button two times quickly                                                                                                    |
| Drag               | This word means to point the arrow and then hold down the left or right mouse but-<br>ton (as instructed in the procedure) as you move the mouse to a new location.<br>When you have moved the mouse pointer to the desired location, you can release<br>the mouse button. |

### Table 2. Mouse conventions

Model 3095 mDSL DACS Getting Started Guide

# Chapter 1 Introduction

# Chapter contents

| Mo | del 3095 mDSL DACS overview  | 14 |
|----|------------------------------|----|
| Ha | rdware overview              | 15 |
|    | WAN                          | 15 |
|    | LAN                          | 15 |
|    | RS-232 control port          | 16 |
|    | Power system                 | 16 |
|    | Central processing unit      | 16 |
|    | mDSL Ports                   | 16 |
|    | Alarm Port                   | 16 |
|    | System Timing and Clock Port | 17 |
|    | Temperature                  | 17 |
|    | Altitude                     | 17 |
|    | Humidity                     | 17 |
|    | Physical dimensions          | 17 |
|    | Management services          | 18 |
|    | LED display                  | 19 |
| Ap | provals                      | 20 |
|    |                              |    |

# Model 3095 mDSL DACS overview

The Model 3095 links up 16 mDSL circuits to multiple WAN uplink modules with completely flexible grooming. The DACs combines dual-redundant power supplies, a time-slot multiplexer, and a centralized management system into an ultra-sleek 1U chassis. The subscriber side connects to compatible mDSL modems for data rates up to 2.3 Mbps service over a single pair. The WAN links accept channelized T1 or E1 network connections and by using the built-in digital cross connect switch, the Model 3095 can flexibly groom any DS0channel to any other DS0-channel from the WAN ports or the mDSL ports.

Each 2.3-Mbps mDSL port requires only a single twisted pair (2-wires) for full-duplex data transmission at ranges in excess of 5.5 km. The CAP line encoding ensures spectral compatibility within existing voice/data bundles. Each WAN port terminates T1/E1 with flexible any-to-any DS0 mapping. The entire system can be managed through SNMP/HTTP-based management screens.

The Model 3095 connects 16 mDSL remote NTUs or modems at data-rates up to 2.3 Mbps to digital (ATM/ FR/DDN/IP) networks, thus permitting multi-service access to CLECs, ISPs, and PTTs.

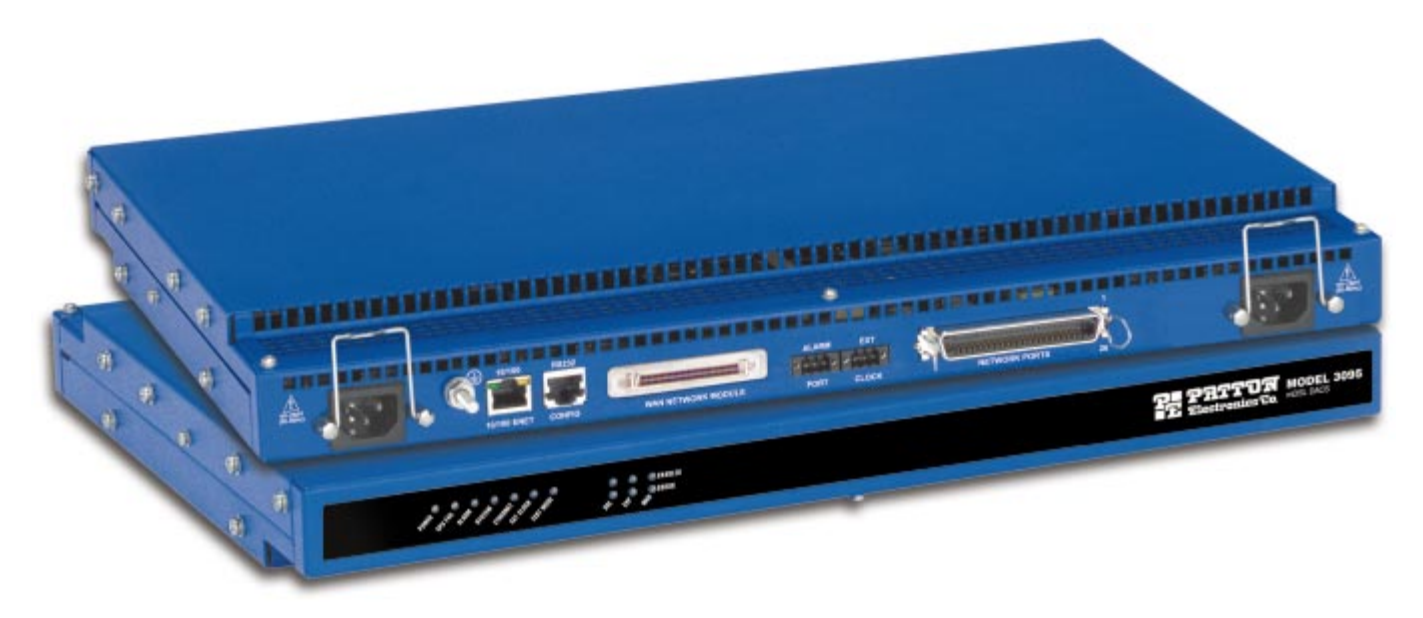

Figure 1. Model 3095 DACS (Cobalt Blue version shown)

## Hardware overview

The Model 3095 combines transmission and networking technology concentrating 16 mDSL ports and four to sixteen T1/E1 WAN links into a single 1U managed chassis. The DACS (see figure 2) comprises a 1U-high 19-inch wide chassis that contains a motherboard and two dual-redundant power supplies. A full set of LEDs are present on the chassis front panel, where all electrical connections are present on the rear of the chassis for WAN, LAN, mDSL modems, Alarm Port, External Clock, RS-232 Configuration Port and power connections. Two IEC-320 receptacles provide for AC power input.

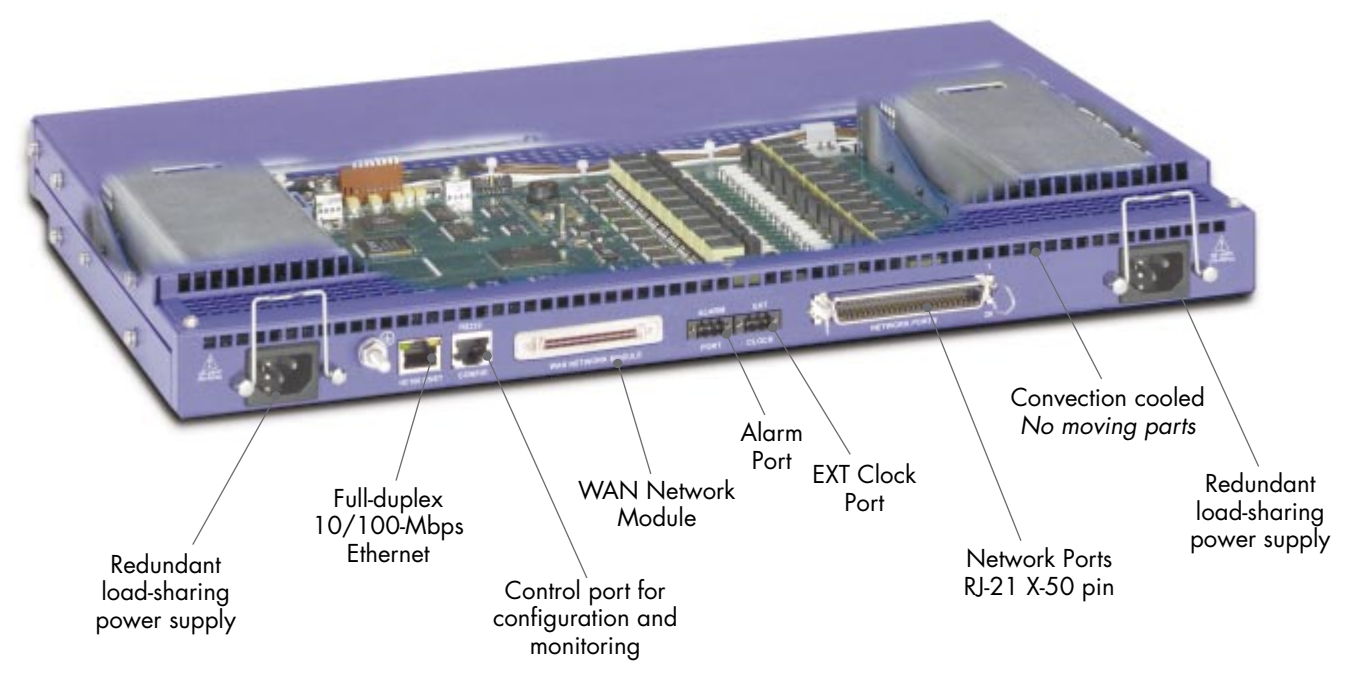

Figure 2. Model 3095 DACS features

#### WAN

The 3095 includes four to sixteen WAN uplink ports selectable for T1 or E1 operation to ATM/FR/DDN/IP network backbones. Also included are:

- Four to sixteen built-in T1/E1 CSU/DSUs
- T1 1.544 Mbps with D4 or ESF framing, AMI or B8ZS line coding, FCC part 68 compliant
- E1 2.048 Mbps multi-framing with or without CRC4 framing, AMI/HDB3 line coding, CTR-12, and CTR-13 compliant

#### LAN

The 10/100-Mbps Ethernet LAN port is presented on an RJ-45 connector with an auto-sensing/full-duplex 10Base-T or 100Base-T interface. Also included are:

- 100Base-TX half-/full-duplex operation (100 + 100)
- 10Base-T half-/full-duplex operation (10 + 10)

#### 1 • Introduction

- Auto detection and fallback
- 10/100 Mbps link and status indicators

#### **RS-232** control port

The RS-232 port provides for initial configuration of the Model 3095. The RS-232 port supports:

- Asynchronous data rates of 19.2 kbps, 8 data bits, no parity, 1 stop bit.
- An RJ-45 connector with EIA-561 pinouts
- A management interface that supports VT-100 terminals
- Hardware flow control (RTS and CTS)
- Hardware CD and DTR signals for external modems

#### **Power system**

- Internal dual-redundant, load-sharing power supplies
- Universal-input voltage range, 90-264 VAC, 50/60 Hz via IEC-320 connectors
- Optional DC power supply with -36 to 72VDC via 2-position power block

#### **Central processing unit**

The 3095 employs an Intel i960VH RISC processor operating at 100 MHz/100 Mips. The CPU controls the memory, front/back-panel and management interface for mDSL port/WAN time slot mapping, local switching, loopback and the management system. The memory holds:

- 4 MB Flash ROM
- 8 MB EDO DRAM

#### **mDSL** Ports

The 16 mDSL ports operate at data-rates up to 2.3 Mbps and are accessible via the RJ-21X 50-pin telco connector. Each port uses one twisted-pair (2-wires) for full-duplex communication. The mDSL ports can be concentrated into TDM data output on the WAN ports. Other features include:

- CAP line encoding
- "Plug-and-Play" automatic configuration between the 3095's mDSL multiplexer and the mDSL CPE modems
- Built-in surge protection
- mDSL configuration parameters and line status indicators accessible to upper-level utility or application software

#### Alarm Port

The alarm port notifies the operator that a pre-defined alarm has occurred. The principal features are:

- User-defined alarm condition configured through the NMS
- User selectable major and minor alarms for mDSL, WAN, clocking, power, and over-temperature.

- 3-pin terminal block connector
- 3-contact dry relay for external alarm systems

#### System Timing and Clock Port

The mDSL Multiplexer's system timing may be derived from the external reference Clock Port, an Internal Clock from an on-board chip, a CPE mDSL modem, or a Network Clock from one of the T1/E1 WAN ports.

The system timing is configured through the NMS. The Clock Port features are:

- Input for an external 64 kHz BITS (Building Integrated Timing Supply), reference clock
- External reference provides the system clock for all mDSL and WAN ports

#### **Temperature**

Operating range: 0-40°C (32-104°F)

#### Altitude

Maximum operating altitude: 15,000 feet (4,752 meters)

#### **Humidity**

5 to 90% relative humidity (RH), non-condensing

#### **Physical dimensions**

- 1.75 inches (4.44 cm) height, standard 19-inch (48.26 cm) width, 12 inches (30.48 cm) depth
- Also refer to figure 3 for the dimensions.
- Weight: 8.94 lbs (20.12 kg)

#### **1** • Introduction

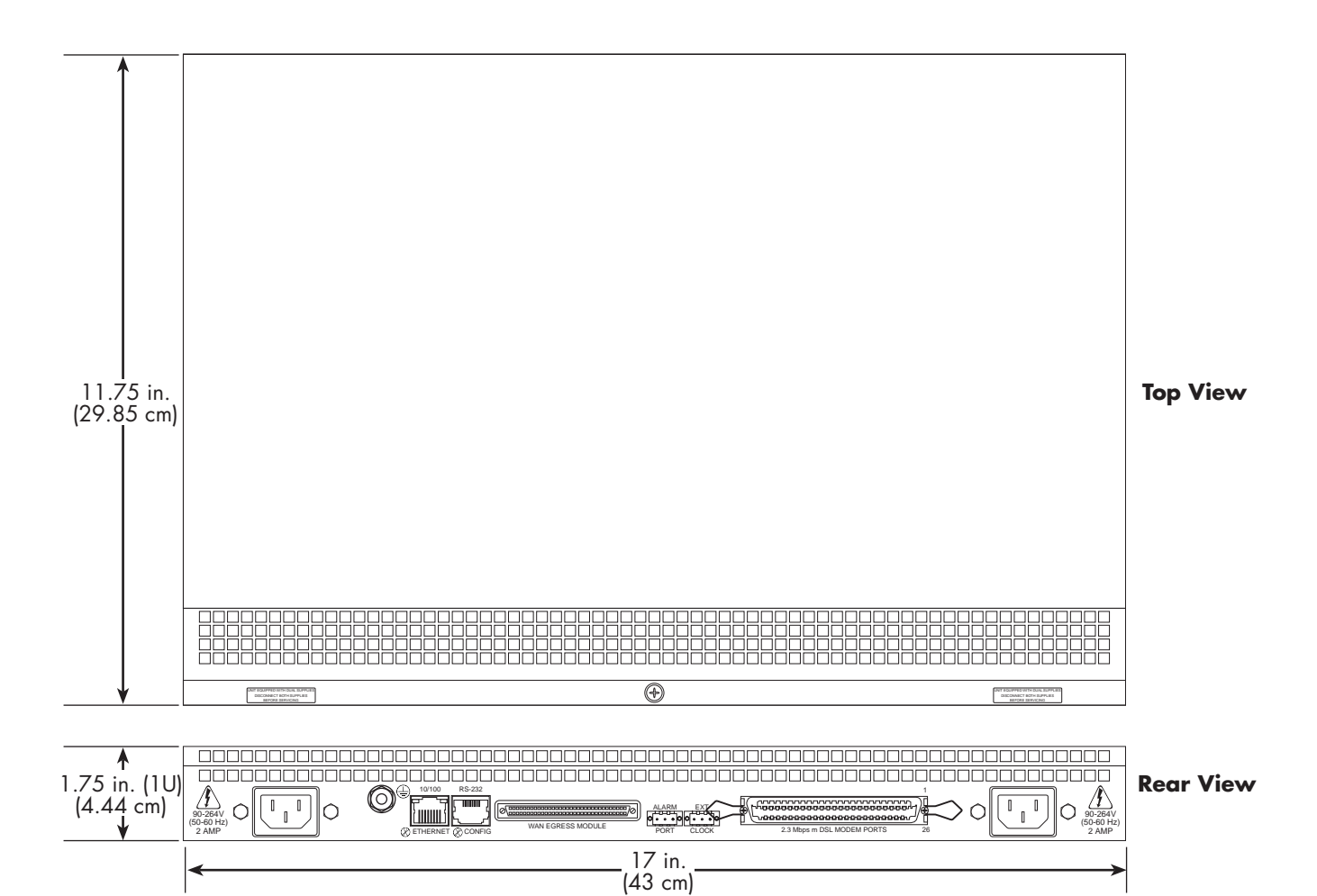

Figure 3. Model 3095 DACS chassis physical dimensions

#### **Management services**

- Out-of-Band RS-232 configuration port for management and control
- SNMP version 1 configuration management
- MIB II
- TELNET Ethernet
- SYSLOG Client
- Remote Software Upgrade via FTP/TFTP
- Built-in HTTP server for complete configuration and control using a standard Web browser

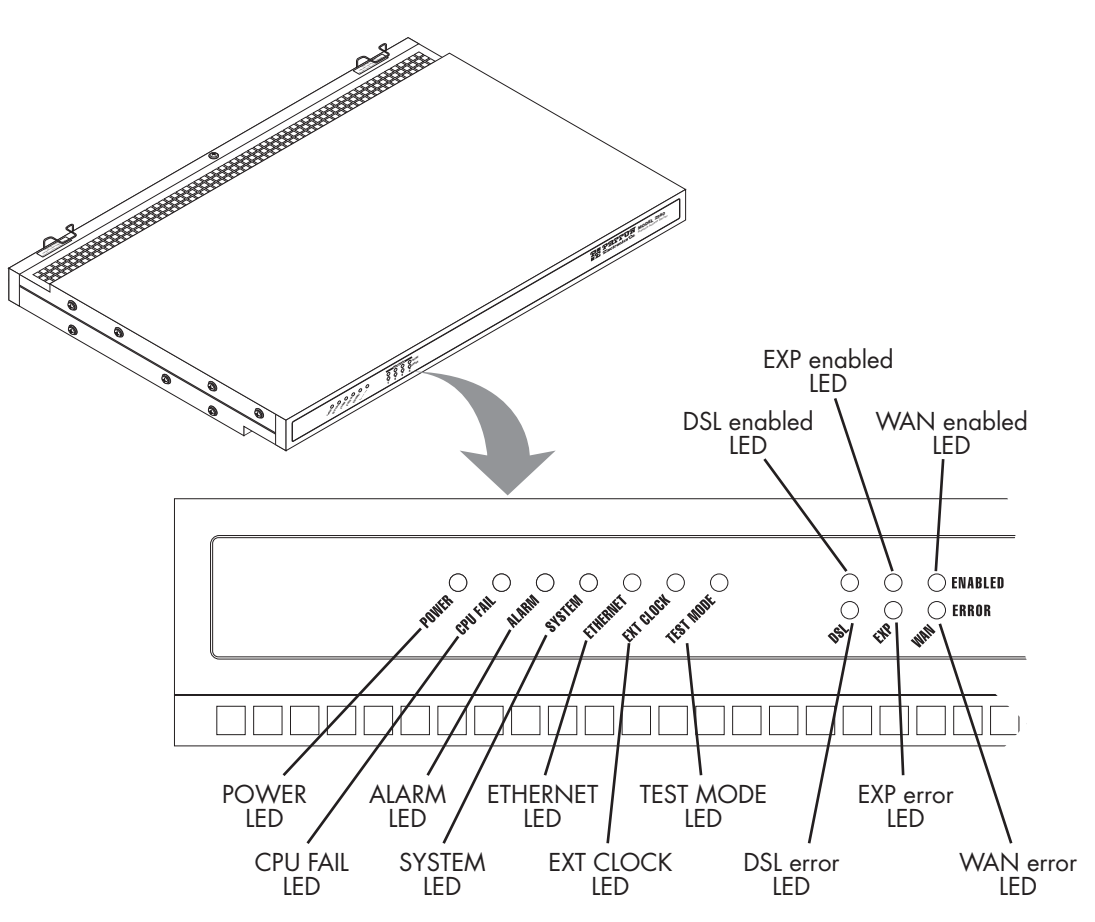

Figure 4. Model 3095 front panel LEDs

#### LED display

The front panel's LEDs (see figure 4) display the status of the four WAN ports, the mDSL ports, the Ethernet LAN port, power, and the alarms. The front panel includes LEDs for:

- POWER: Green if power is being applied. Flashing if one power supply fails.
- CPU FAIL: Red if the CPU fails. Off if operating normally.
- ALARM: Red if the mDSL Multiplexer is in an alarm condition. OFF if operating normally.
- SYSTEM: Green if the mDSL Multiplexer is operating normally.
- ETHERNET: Green if Ethernet link status is normal.
- EXT. CLOCK: Green if the mDSL Digital Cross Connect is being driven by the BITS clock. Off if the Model 3095 is connected to a (T1/E1) Network Clock or Internal Clock.
- TEST MODE: Yellow if any of the 16 DSL ports or any of the T1/E1 ports are in local switching or loopback mode, respectively. Off if all ports are in normal operation.
- DSL PORTS: Green to indicate end-user activity on any of the 16 mDSL ports. Red indicates loss of sync on any DSL port.

#### 1 • Introduction

- EXP PORTS: Green indicates normal activity on DSO expansion board. Red indicates loss of sync on any DSL port.
- WAN PORTS: Green indicates normal activity for each T1/E1 link. Red indicates an error on the port (e.g., loss of sync, etc.).

# **Approvals**

The Model 3095 DACS has achieved the following approvals and certifications:

- Safety
  - UL1950 (MET)
  - Industry Canada (cMET)
- RTTE Directive (CE Mark)
  - EMC Directive 89/336/EEC
  - Low Voltage Directive 73/23/EEC (EN 60950)
  - ITU-T CTR 12
  - ITU-T CTR 13
- EMC
  - FCC Part 15, Subpart B, Class A
- Telecom
  - FCC Part 68
  - Industry Canada CS-03

# Chapter 2 Hardware installation

# Chapter contents

| Introduction                                                                       | 22 |
|------------------------------------------------------------------------------------|----|
| Unpacking the Model 3095 DACS                                                      | 22 |
| DACS chassis installation                                                          | 22 |
| Cable installation                                                                 | 23 |
| Installing the power cables—AC Power Supply                                        | 23 |
| Installing the power cables—DC Power Supply                                        | 24 |
| Grounding the Model 3095—AC and DC Power Supplies                                  | 25 |
| Connecting the Ethernet ports                                                      | 26 |
| Connecting the 10/100Base-T Ethernet port to an Ethernet switch or hub             | 26 |
| Connecting the 10/100Base-T Ethernet port to an Ethernet-capable workstation or PC | 27 |
| Connecting the EIA-561 RS-232 configuration port (DCE configured)                  | 27 |
| Connecting to the T1/E1 WAN ports                                                  | 27 |
| Connecting the mDSL Ports                                                          | 28 |
| Completing the hardware installation                                               | 28 |

## Introduction

This chapter contains the following procedures for installing the Model 3095 DACS:

- **Note** Before installing the DACS, you will need to obtain the line type and encoding of the T1/E1 line from your local telephone company (telco).
- "Unpacking the Model 3095 DACS"—lists the contents in the DACS shipping container
- "DACS chassis installation"-describes installing the DACS on a flat surface or in a standard 19-inch rack
- "Cable installation" on page 23-describes installing the power and network interface cables
- "Completing the hardware installation" on page 28—describes testing the DACS hardware to verify that it is ready for software configuration

# **Unpacking the Model 3095 DACS**

Inspect the shipping carton for external damage. Note any damage before removing the container contents. Report equipment damage to the shipping carrier immediately for claim purposes. Save all packing materials in case you need to return an item to the factory for servicing.

The DACS comes with the following items:

- The Model 3095 Digital Cross-Connect (DACS)
- An RJ45-to-RJ45 cable for use with the console and Ethernet ports
- A DB9-RJ45 (EIA-561) adapter for connecting a PC's serial port to the DACS console port
- Rack mounting kit with rack ears and mounting hardware
- Model 3095 DACS Getting Started Guide
- CD-ROM containing product literature and the mDSL DACS Administrator's Reference Guide

**Note** Power cables are shipped separately from the Model 3095 DACS.

## **DACS chassis installation**

Do the following:

- 1. If you have not done so already, remove the DACS from its shipping container.
  - **Note** The DACS should be placed as close as possible to the termination jack provided by the Telco. Avoid installing the DACS in a location where the power cords or network interface cables could be accidentally disconnected. The location should be well ventilated. Do not block the DACS's cooling vents.
- **2.** If you are installing the DACS in a 19-inch rack, go to step 3. Otherwise, place the DACS at the desired location, then go to "Cable installation" on page 23.
- 3. Install the rack mounting ears onto the DACS using the mounting hardware provided.

- 4. Place the DACS at the desired position in the rack.
- 5. Secure the DACS in position with the mounting screws.

# **Cable installation**

This section describes installing the power, ground, and network interface cables.

#### Installing the power cables-AC Power Supply

This section describes installing the power cables into the IEC-320 connectors on the DACS. *Do not connect the male end of the power cables to the power outlet at this time.* Do the following:

1. Install a power cable into an IEC-320 connector (see figure 5). The AC main socket outlet shall be within 3 meters of the equipment and shall be easily accessible.

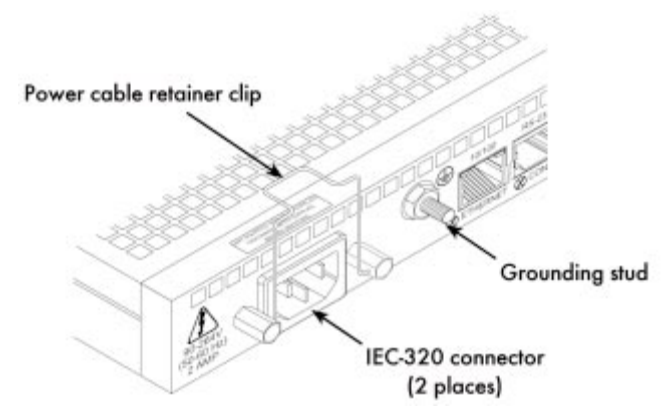

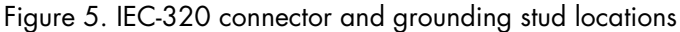

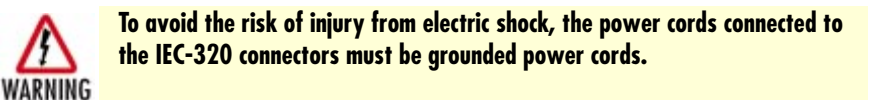

2. Rotate the power cable retainer clip so it secures the power cable plug in the IEC-320 connector as shown in figure 6.

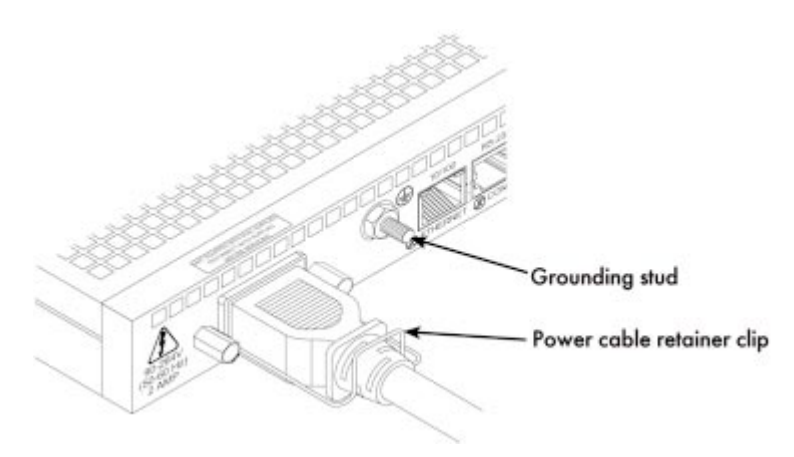

Figure 6. Power cable retainer clip

3. Repeat steps 1 and 2 to install the remaining power cable.

#### Installing the power cables-DC Power Supply

This section describes installing the DACS for using DC power. **Do not connect the remaining end of the power cables to the DC power source.** For the DC power source, the DACS is equipped with a two-position, screw-down terminal block.

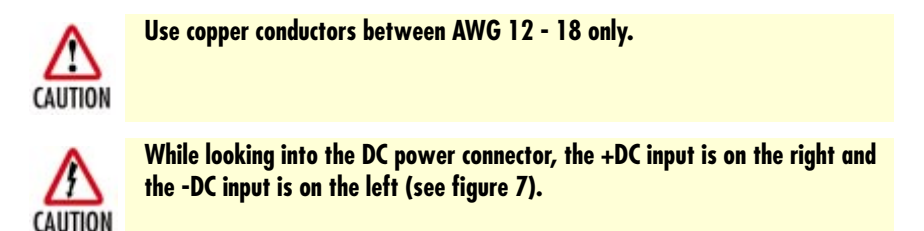

- 1. Connect the earth ground of the DC source to the grounding stud on the DACS as described in the following section "Grounding the Model 3095—AC and DC Power Supplies".
- 2. Strip back the insulation on each of the wires approximately 1/4-inch.
- 3. Insert the stripped end of the positive lead into the "+DC input" of the terminal block. Tighten the screw until the power lead is firmly fastened. Repeat the procedure for the negative lead, using the "-DC input" of the terminal block. Make sure that all strands of the wire are captured and that there is no exposed wire.

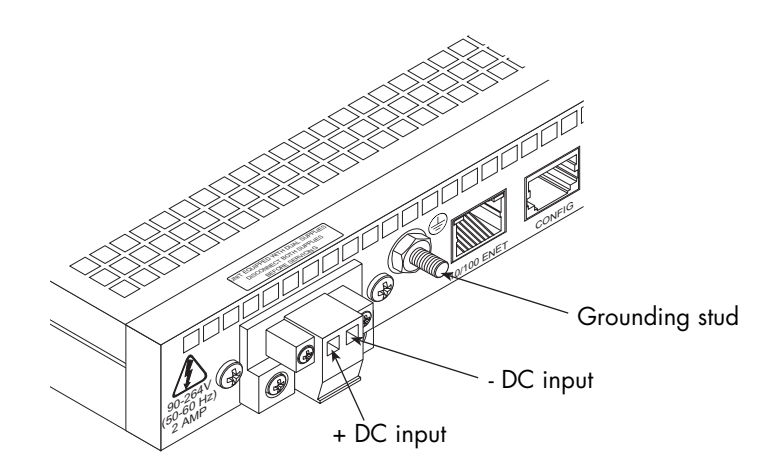

Figure 7. DC connector, - DC and + DC Input view

4. Repeat steps 1 through 3 to install the remaining DC power connection.

## Grounding the Model 3095-AC and DC Power Supplies

Do the following:

- 1. Assemble a ground wire using #10 AWG wire with green-colored insulation and two ring terminals. Make the wire long enough to reach one of the following ground sources:
  - The building ground rod (generally located at the site's main service entrance)
  - A sprinkler system pipe
  - A cold-water pipe
  - Building structural steel

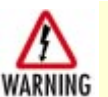

To avoid the risk of personal injury, the distance between ground and the equipment rack must not exceed the distance specified in either local electrical codes or the National Electrical Code.

2. Install the ground wire between the grounding stud (see figure 6) and the grounding source.

#### **Connecting the Ethernet ports**

The DACS has a single 10/100 Ethernet interface for connection to your LAN (see figure 8). The Ethernet port will autosense the correct speed of the local LAN and automatically negotiate half- or full-duplex operation. This section describes connecting the DACS to the Ethernet LAN via an Ethernet hub, switch, or workstation.

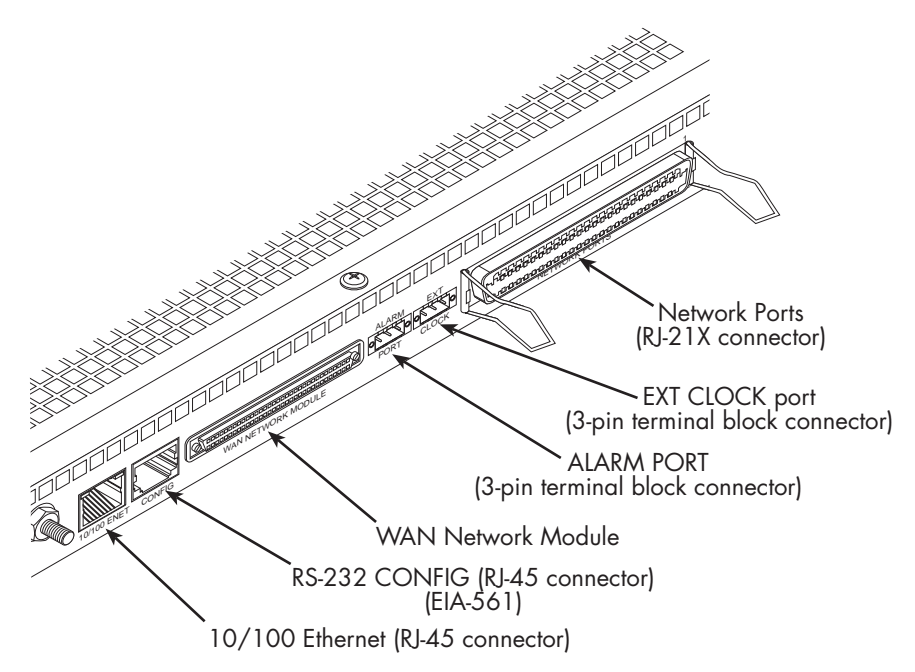

Figure 8. Model 3095 network and configuration ports

#### Connecting the 10/100Base-T Ethernet port to an Ethernet switch or hub

The 10/100Base-T Ethernet port (see figure 8) is designed to connect to an Ethernet switch or hub. The Ethernet RJ-45 pin and signal definitions for the DACS or for a NIC card in a workstation/PC are shown in figure 9. Connect a straight-through CAT-5 cable (one wired as shown in figure 9) between the DACS and the hub/switch.

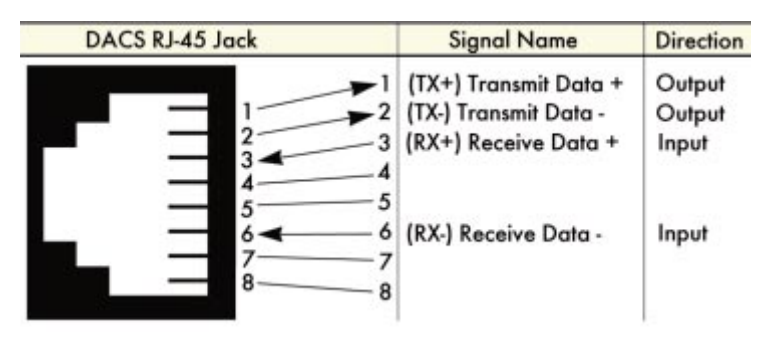

Figure 9. Ethernet RJ-45 pin and signal definitions for DACS

# Connecting the 10/100Base-T Ethernet port to an Ethernet-capable workstation or PC

The 10/100Base-T Ethernet port can connect to a single Ethernet-capable workstation or PC by means of a cross-over cable. Refer to figure 10 to assemble a cross-connect cable that will connect between the NIC Ethernet port in the workstation and the DACS 10/100Base-T Ethernet port.

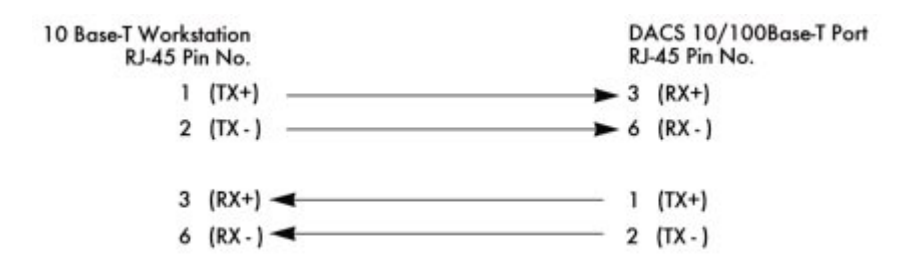

Figure 10. Cross-over RJ-45-to-RJ-45 Ethernet cable diagram

#### Connecting the EIA-561 RS-232 configuration port (DCE configured)

Install the supplied RJ-45-to-RJ-45 cable with the DB9-RJ45 adapter between the DACS RS-232 port (see figure 8 on page 26) and an open serial port on your computer. If you need to assemble your own cable, refer to the pinout diagram in figure 11.

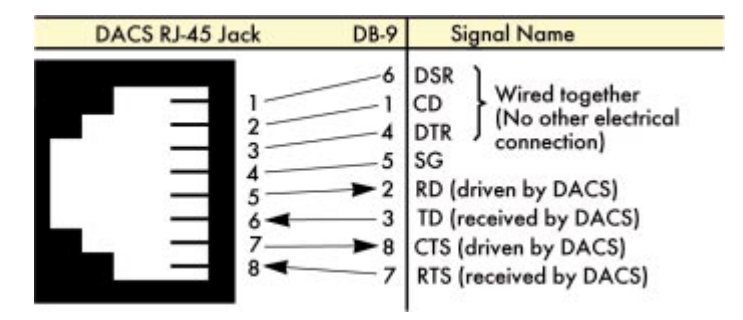

Figure 11. DB-9-to-RJ-45 cable diagram

#### Connecting to the T1/E1 WAN ports

An active T1/E1 is not necessary to configure the DACS. However, an active T1/E1 connection is required when mapping mDSL modems to specific time slots in the T1/E1 ports or even for mapping WAN time slots to other WAN time slots. The factory-set default configuration of the access server has the T1/E1 ports disabled.

**Note** The cable connecting the T1/E1 WAN ports to the RJ-48C termination jack should be CAT-3 or higher and extend no farther than 1 mile (1.6 km) from the digital services termination.

 Connect the 68-pin SCSI connector of the WAN cable to the connector on the rear panel of the Model 3095. Refer to "Appendix B" on page 73 for the T1/E1 connector and pin number designations.

2. The other end of the cable has 68 unterminated twisted-pairs for connection to a punch-down block. Select the twisted pairs for the WAN ports that will be activated and terminate them on the punch-down block.

#### **Connecting the mDSL Ports**

The remote (CPE) mDSL modems are connected to the DACS via the RJ-21X cable. Consult Appendix A, "Network Ports (RJ-21X) connector pin-out" in order to connect the CPE mDSL modems to the selected mDSL modem port on the 3095.

**Note** The 2-wire mDSL modem lines are polarity insensitive so you only need to match the correct twisted pairs without being concerned about matching the individual wires of the twisted pair.

- 1. Connect the RJ-21X connector of the cable into the 50-pin RJ-21X receptacle on the rear of the 3095.
- 2. The other end of the cable has 25 non-terminated twisted-pairs for connection to punch-down blocks. Select the twisted-pairs which will be used for active mDSL modem connections and terminate on the punch-down blocks. Only 16 of the twisted pairs will be used since there are 16 mDSL modem connections, each being a 2-wire connection.
- **3.** Select and attach the appropriate twisted pair from each remote (CPE) mDSL modem on punch-down blocks for connection to the chosen mDSL port in the 3095.

# Completing the hardware installation

This section verifies that the DACS hardware is operational to the point where you can begin configuring the software settings. For AC units, do the following:

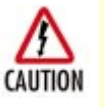

The DACS power supply automatically adjusts to accept an input voltage from 100 to 240 VAC (50/60 Hz), 1.5A.

Verify that the proper voltage is present before plugging the power cord into the receptacle. Failure to do so could result in equipment damage.

- 1. Verify that the AC power cord included with your DACS is compatible with local standards. If it is not, refer to Chapter 6, "Contacting PATTON for assistance" to find out how to replace it with a compatible power cord.
- 2. Connect the male end of the power cord to an appropriate power outlet.
- 3. Verify that the green *POWER* LED is lit. If the *POWER* LED is flashing green, refer to Chapter 5, "Troubleshooting and maintenance".

Hardware installation is complete. Refer to Chapter 3, "Configuring the DACS for operation".

For DC units, do the following:

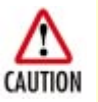

An approved external power supply that incorporates a disconnect device must be used and positioned within easy reach of the operator's position.

- 1. Connect the equipment to a 40–72 VDC, 2.5A supply source that is electrically isolated from the AC source. The 40–72 VDC source is to be reliably connected to earth.
- 2. Verify that the green *POWER* LED is lit. If the *POWER* LED is flashing green, refer to Chapter 5, "Troubleshooting and maintenance".

Hardware installation is complete. Refer to Chapter 3, "Configuring the DACS for operation".

Model 3095 mDSL DACS Getting Started Guide

# Chapter 3 Configuring the DACS for operation

# Chapter contents

| Introduction                                              |
|-----------------------------------------------------------|
| Configuration prerequisites                               |
| Initial Configuration through the RS-232 Control Port     |
| Connecting the DB9-RJ45 adapter with the included cable   |
| Setting up the HyperTerminal (or similar program) session |
| Using a Web browser to complete Model 3095 configuration  |
| Displaying the DACS 3095 Web Administration Pages         |
| Home page overview                                        |
| Configuring the DS0 mapping                               |
| Examples on configuring static connections                |
| Setting the clocking source                               |
| Activating the mDSL modems                                |
| Configuring the default gateway44                         |
| Configuring line settings and signaling for E145          |
| Configuring the E1 line settings46                        |
| Configuring line settings and signaling for T146          |
| Configuring the line settings                             |
| Saving your configuration                                 |
| Completing the installation                               |

#### **3** • Configuring the DACS for operation

### Introduction

This chapter contains the following procedures for configuring the Model 3095 DACS for operation:

- "Configuration prerequisites"—lists the items you need to have on hand before configuring the DACS.
- "Initial Configuration through the RS-232 Control Port" on page 33—describes setting up the 3095's LAN IP address and netmask parameters.
- "Using a Web browser to complete Model 3095 configuration" on page 36—describes the process to complete the software installation parameters—that is, to bring it on-line. The steps are:
  - Setting Static Connections with DS0 Mapping
  - Setting the System Clock Source
  - mDSL Modem Activation
  - IP Default Gateway
  - T1/E1 WAN Links
- "Saving your configuration" on page 47-tells you how to save the configuration settings.
- "Completing the installation" on page 49—describes testing the 3095 DACS to verify that it is fully operational.

### **Configuration prerequisites**

You will need the following to configure the 3095 DACS:

- A PC that includes the following:
  - RS-232/V.24 serial port
  - VT-100 terminal program, e.g., HyperTerminal
  - Ethernet port
  - Web browser (e.g., Netscape Communicator or Microsoft Internet Explorer)
- You will need the following information to configure the Model 3095:
  - The IP address and subnet mask for the 3095's Ethernet port
  - The IP address of the default gateway
  - The 3095 mDSL port number to which each customer premises equipment (CPE) mDSL modem will be connecting
  - The data rate at which each CPE mDSL will be operating
  - The final destination of the CPE's mDSL modem connection
- If you are using a T1 WAN line, you will need the following information from the telephone company (central office):
  - Line Type: either ESF or D4
  - Line Coding: either B8ZS or AMI

- If you are using a E1 WAN line, you will need the following information from the telco:
  - Line Type: either E1 or E1-CRC
  - Line Coding: either HDB3 or AMI

# Initial Configuration through the RS-232 Control Port

Initially you must configure the 3095's IP address and—in rare instances—change the netmask from the default settings.

**Note** Do *not* connect power or the Ethernet connection to the Model 3095 at this time.

#### Connecting the DB9-RJ45 adapter with the included cable

Do the following:

- 1. Connect the DB9-RJ45 adapter to your PC's RS-232 serial port
- 2. Connect the RJ45-RJ45 cable between the adapter which you installed in step 1 and the *RS-232 Config* port on the rear of the Model 3095 (see figure 8 on page 26).

#### Setting up the HyperTerminal (or similar program) session

Do the following:

1. Open a HyperTerminal session by double-clicking on HYPERTRM.EXE.

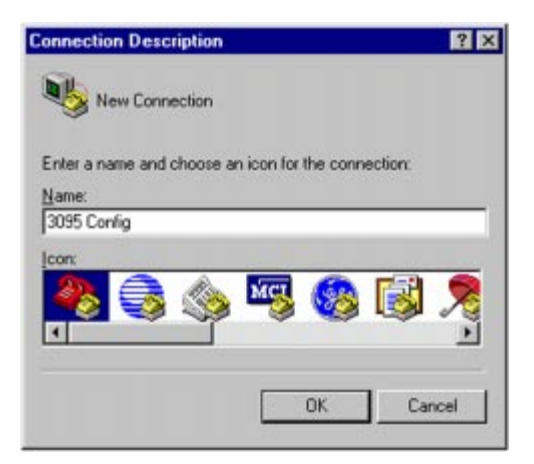

Figure 12. Connection Description window

2. Type a connection name (e.g., 3095 Config), select an icon, then click OK (see figure 12).

| Connect To        | ? ×                                     |
|-------------------|-----------------------------------------|
| 🧞 3095 C          | onfig                                   |
| Enter details for | the phone number that you want to dial: |
| Country code:     | United States of America (1)            |
| Arga code:        |                                         |
| Phone number:     |                                         |
| Cognect using:    | Direct to Com1                          |
|                   | OK Cancel                               |

Figure 13. Connect To window

- 3. On the *Connect To* window (see figure 13), set *Connect using:* to one of the options named *Direct to ComX* (where the "X" refers to the number identifying the RS-232 serial port on the PC). In the following procedure, *Com1* will be the used as the port identifier.
- 4. Click on OK.
- 5. The COM1 Properties window displays.
- 6. Configure your COM port settings as shown in figure 14, then click OK.

| 1                |
|------------------|
|                  |
|                  |
|                  |
| 2                |
| Bestore Defaults |
| Concel Apply     |
|                  |

Figure 14. COM1 Properties window

7. Click on the File menu, then select Properties.

8. Configure the settings for *Function, arrow and ctrl keys act as* to *Terminal keys* as shown in figure 15, then click OK.

| ine Properties                                                          | ? ×       |
|-------------------------------------------------------------------------|-----------|
| General Connect To Settings                                             |           |
| Function, arrow, and otil keys act as<br>[Terminal keys] C Windows keys |           |
| Backspace key sends<br>© Qui+H © Qel © Ctil+ <u>H</u> , Space,          | Dul+H     |
| Emulation.                                                              |           |
| VT100 Terminal S                                                        | etup      |
| Telget terminal VT100                                                   |           |
| Backscroll buffer lines: 500                                            | 크         |
| Beeg three times when connecting or disc                                | onnecting |
| ASCII Se                                                                | tup       |
|                                                                         |           |
| OK. Can                                                                 | cel Apply |

Figure 15. Terminal keys configuration

- 9. Connect the male end of the 3095 DACS' power cables to the power outlets.
- **10.** On your HyperTerminal connection window, boot up information will display, eventually followed by a login request window resembling that shown in figure 16.

| Patton Electronics Company |          |       |     |    |      |          |  |
|----------------------------|----------|-------|-----|----|------|----------|--|
| Software                   | Revision | 3.0.3 | Nay | 19 | 2000 | 16-48:45 |  |
| Username                   | ÷ _      |       |     |    |      |          |  |

Figure 16. Login window

- 11. For the user name, type **superuser**.
- **12.** For the password, type **superuser**; the TOP LEVEL MANAGEMENT window then appears (see figure 17).

| TOP LEVEL MANAGEMENT                                                                                                    | DACS |
|----------------------------------------------------------------------------------------------------|------|
| a HOME<br>b ALARMS<br>c DACS<br>d Clocking<br>e mDSL<br>f Ethernet<br>g ICMP<br>h IP<br>i RIP Version 2<br>j SNMP<br>k System<br>l System Log<br>m T1/E1 Link<br>o TCP<br>p UDP<br>g About |      |
| Please Enter a selection<br>>∎                                                                                                    |      |

Figure 17. VT-100 Top Level Management window

- 13. Type k for System, then press <Enter>.
- 14. Under System, type 1 for Details, then press <Enter>.
- 15. Enter g for LAN Address, then press < Enter>.
- 16. Type your LAN IP address followed by pressing <Enter>.
- 17. Press the left-arrow cursor key on your keyboard to return to the previous screen.
- **18.** If you do not need to change the LAN Mask from the default of 255.255.255.0, go to step 21. Otherwise, press **h** and type the new LAN Mask in the same manner as when entering a LAN IP address.
- 19. Press the left-arrow cursor key until the TOP LEVEL MANAGEMENT window displays.
- **20.** Select **a** for Home, then press **<Enter>**.
- **21.** Under the Current Status page, type **1** (store Config(1)) to save the changes you have just made to the configuration.

This completes the initial configuration of the Model 3095. The next steps in configuration will be done directly through Ethernet via your Web browser.

## Using a Web browser to complete Model 3095 configuration

This section describes configuring the following:

- Displaying the DACS home page (see "Displaying the DACS 3095 Web Administration Pages" on page 37)
- Setting static connections with DS0 mapping (see "Configuring the DS0 mapping" on page 39)
- Setting the clocking source (see "Setting the clocking source" on page 42)
- mDSL modem activation (see "Activating the mDSL modems" on page 43)
- Configuring the IP default gateway (see "Configuring the default gateway" on page 44)
- Configuring the T1/E1 WAN links (see "Configuring line settings and signaling for E1" on page 45 or "Configuring line settings and signaling for T1" on page 46)

## **Displaying the DACS 3095 Web Administration Pages**

Do the following:

- 1. Connect your PCs Ethernet connection to the Ethernet.
- 2. Connect the 3095's DACS 10/100 Ethernet connection to the Ethernet LAN.
- 3. Start a Web browser session. In the portion of the browser window where the URL is displayed, type the IP address of the Model 3095 (for example, if the Model 3095's IP address 123.124.221.10, you would type 123.124.221.10 in the browser's URL area). If you do not have an IP address in your DACS, refer to "Initial Configuration through the RS-232 Control Port" on page 33.
- 4. When prompted for a username, type **superuser**, then press **<Enter>**. Next type **superuser** as the password, then press **<Enter>**.
- 5. Refer to figure 18 to view the display of the DACS home page.

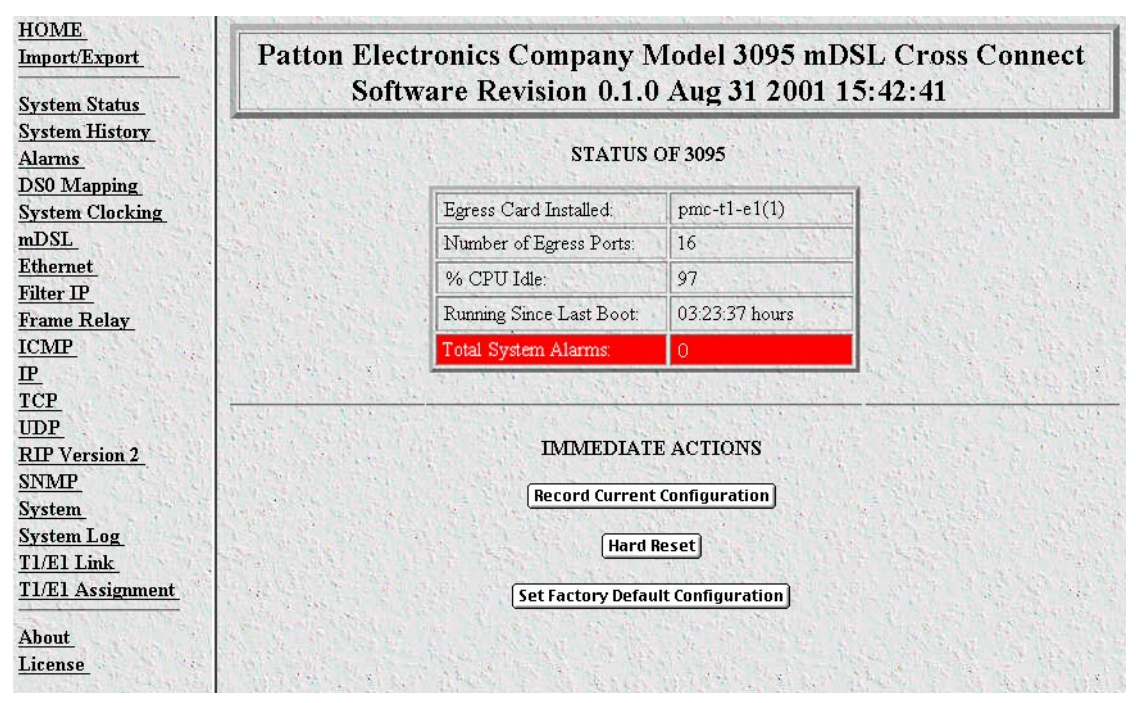

Figure 18. Home page

## Home page overview

The HOME window is divided into two panes: the Configuration Menu pane and the Configuration/information pane (see figure 19). The Configuration Menu contains the links to the various Model 3095 subsystems, while in the Configuration/information pane, you can view status and other information or make changes to the system configuration. Unlike the Configuration Menu pane, which appears the same no matter which sub-

#### **3** • Configuring the DACS for operation

system page you may select, the Configuration/information pane contents will change as you move from one subsystem page to another.

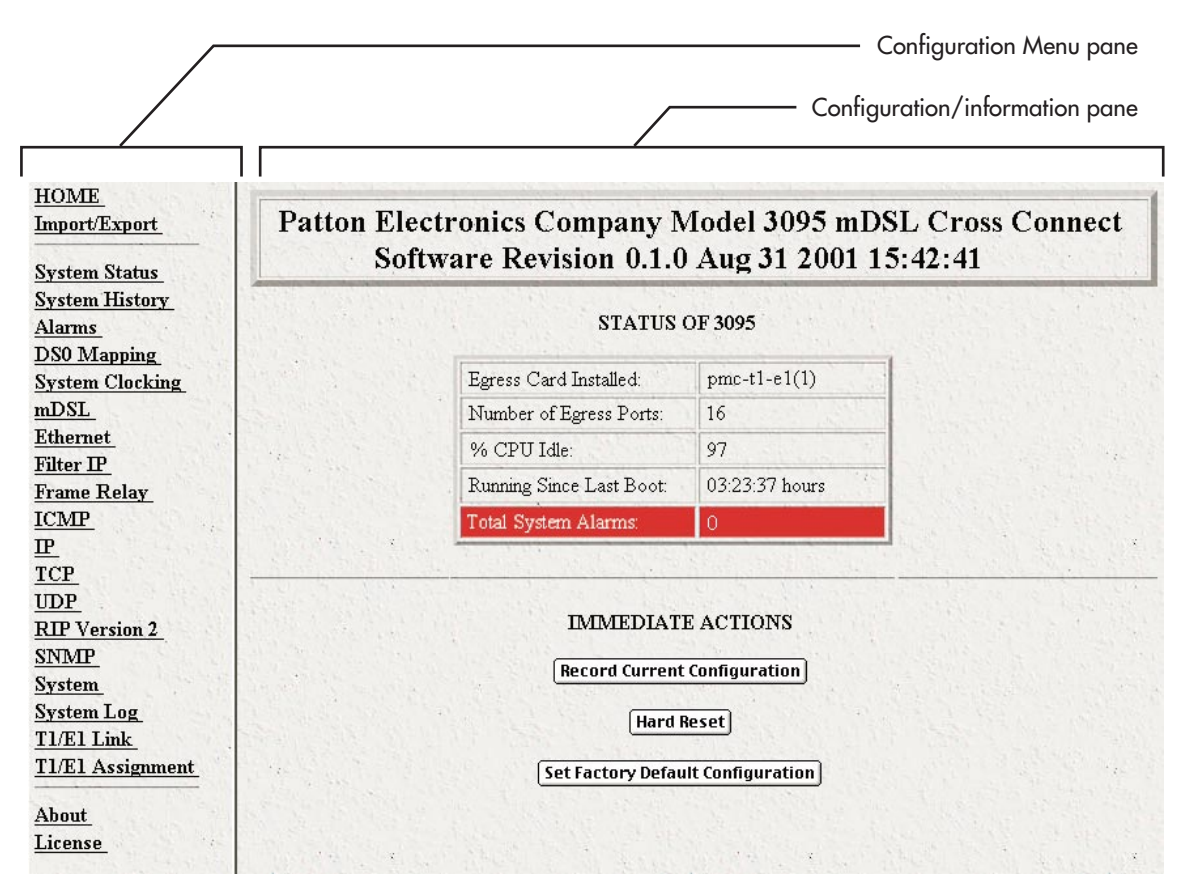

Figure 19. HOME page window panes

| Decord     | Current Configuration |
|------------|-----------------------|
| necoru     | current configuration |
| The second |                       |
|            |                       |
|            | Hard Reset            |
| 1.1        |                       |

Figure 20. Immediate Actions buttons

From the Home page, the following actions can be performed:

• Record Current Configuration—clicking on this button (see figure 20) saves the current configuration in volatile DRAM memory to FLASH memory. Once the configuration is saved into FLASH memory, the configuration will not be lost even if the power is cycled on the 3095. Initially, any changes made to the

3095 configuration are stored in volatile DRAM first, enabling the user to set the box up with a working configuration before committing it to storage in FLASH. The configuration changes become permanent when you select **Record Current Configuration**.

- **Note** If you want to save the configuration changes that you have made, you must click on **Record Current Configuration**, otherwise all configuration changes will be lost if the power to the Model 3095 is turned off.
- Hard Reset—this button (see figure 20) causes the Model 3095 to perform a cold restart. When you select Hard Reset, the DACS confirms that you want to execute this command. Then, the DACS will disconnect all current sessions, re-initialize the interfaces, and re-load configuration parameters from FLASH.
- Set Factory Default Configuration—this button (see figure 20) clears out the configuration in FLASH and loads the factory default parameters into FLASH memory. The factory default settings will not execute on the Model 3095 until it is re-booted by doing a Hard Reset.
  - **Note** Set Factory Default Configuration (figure 20) will delete any routing information, the Model 3095's Ethernet IP address, and any other site-specific settings made for your particular installation. You will have to re-enter the Model 3095's Ethernet IP address and netmask using the rear panel control port before using the HTTP/HTML Management pages.

## **Configuring the DSO mapping**

You need to make internal connections between an mDSL modem link and its destination. The destination of an mDSL modem may be at the end of a T1 or E1 link, or another mDSL port. Each mDSL modem inside the 3095 DACS is configured by selecting the number of DS0 time slots, each time slot being 64 kbps. You may choose to map from 1 to 31 DS0 time slots in the mDSL modem. The most common destination for the mDSL modems will be at the remote end of a T1/E1 WAN link.

Note 1. The maximum DTE data rate between an mDSL modem and another mDSL modem or an E1 Wan link is 2.048 Mbps. If the connection is mapped between two mDSL modems, you may map all 32 DS0 channels between them. If the connection is mapped between an mDSL modem and an E1 Wan link, the data rate may be set at 1.984 Mbps, but only 31 DS0 channels may be mapped since time slot 0 of the E1 link is used for synchronization, CRC (if selected), alarms, etc. because the 3095 E1 ports terminate an E1 line.

2. If you are connecting to T1 WAN links, you may connect an mDSL modem at a DTE data rate of 2.048 Mbps through two T1 links by mapping 24 DS0 channels to one T1 and the remaining 8 DS0 channels to a second T1 line.

The DS0 Mapping window (Digital Cross Connect Configuration) provides full grooming. The three grooming variations define that connections may be between (1) an mDSL modem and a WAN port, (2) between

#### **3** • Configuring the DACS for operation

two mDSL modems, or (3) between WAN time slots. Without defining the mapping, the modems have no destination; similarly with the WAN ports. The DACS functions like a 2-dimensional matrix switch.

Do the following to set the DS0 Mapping of the mDSL modems:

- 1. Click on DSO Mapping on the Configuration Menu.
- 2. Set the DS0 Display Type (see figure 21) to displayLongForm(0). To create each static connection (which is the DS0 Mapping Process), you will select from the following parameters:
- 3. Device Type. This setting specifies the physical interface onto which you will be connecting. Within the Model 3095, the user has the option of selecting either a T1/E1 WAN line or an mDSL modem. The two Device Types' choices are *t1-e1(1)* and *mDSL(2)*.

| DS0 Map           | ping Confi         | guration        |                   |                  |                         |                   |
|-------------------|--------------------|-----------------|-------------------|------------------|-------------------------|-------------------|
| DACS Display      | Type displayLo     | ngForm(0) 💠     | Submit Help       | + Second State   |                         |                   |
| Device Type A     | Device Number .    | A Device Slot:  | s A: De           | vice Type B: Dev | rice Number B: Device S | šlots B:          |
| mDSL(3) \$        | port5(5) <b>\$</b> |                 | 0                 | <b>\$</b> 0      | ÷ [                     | Submit            |
| Static Conne      | ections            |                 |                   |                  |                         |                   |
| ID Device Type    | e A Device Numb    | er A Device Slo | ots A Device Type | e B Device Numb  | er B Device Slots B     |                   |
| <u>1</u> t1-e1(1) | port1(1)           | 1-31            | mDSL(3)           | port1(1)         | 1-31                    | States Link       |
| 2 t1-e1(1)        | port6(6)           | 1-24            | mDSL(3)           | port6(6)         | 1-24                    | Mary Merely Start |
| <u>3</u> t1-e1(1) | port7(7)           | 1-24            | mDSL(3)           | port7(7)         | 1-24                    |                   |

Figure 21. DSO Mapping Configuration window

- 4. Device Number. The next step in creating a connection through the DACS is to select the port that you would like to use. This corresponds to the Port Number for the devices selected previously. For example, if you would like to make a connection to mDSL port 3 (referring to mDSL modem #3), then select *port3(3)* in the Device Number field.
- 5. Device Slots. This parameter identifies which DS0 channels-each DS0 channel is 64 kbps-that you would like to connect. Each mDSL has 32 DS0 channels for data and each time slot in a T1 or an E1 WAN port has 24 or 31 DS0 channels, respectively. When selecting the slots you must select the same number of Device Slots on the "A" and "B" sides of the connection. The slots are selected by entering a string that represents the slots. For the mDSL ports, the slots that are available are 1 32. For a WAN port configured as a T1, the available slots are numbered from 1 24. For a WAN port configured as an E1, the available slots are 1 31. The following notation should be used for entering the slots.
- **6.** dash: (-), e.g., 1 4
- 7. comma: (,), e.g., 1,4,9
- 8. combo: 1-2,3,6-7
- 9. "A" and "B" identify the two ends of the static connection.

Examples on configuring static connections. Example 1

Connect mDSL modem, Port 3 (referring to modem #3), time slots 1 - 31, to an E1 line on (WAN) Port 1, time slots 1 - 31.

Solution: Complete the following steps.

- 1. Under "Dev Type A," select mDSL(3).
- **2.** Under "Dev Num A," select port3(3).
- **3.** Under "Dev Slots A," enter 1 31.
- **4.** Under "Dev Type B," select t1-e1(1).
- 5. Under "Dev Num B," select port1(1).
- 6. Under "Dev Slots B," enter 1 31.
- Click on the "Submit Query" button located to the right of the static connection entry you just completed.

- 8. Click on mDSL on the 3095 Configuration Menu.
- 9. On the Configuration/information pane, click on the number "3" under the column titled "Port."
- 10. Change the *Configuration State* pull-down menu to *modifyConfiguration(1)* and click on Submit Query.
- 11. Click on the Modify Configuration hyperlink.
- 12. At the bottom of the pane, change *DTE Rate* to *dteRate1984(35)* and click **Submit Query**. You will automatically return to the mDSL Port Information Page.
- 13. From the pull-down menu of Configuration State, select onLine(0) and click Submit Query.
- 14. You have now completed the entire configuration for this example.

#### Example 2

Connect an E1 line, (WAN) Port 2, timeslots 1 - 31, to another E1 line, (WAN) Port 3, timeslots 1 - 31.

Solution: Complete the following steps.

- 1. Under "Dev Type A," select t1-e1(1).
- **2.** Under "Dev Num A," select port2(2).
- **3.** Under "Dev Slots A," enter 1 31.
- **4.** Under "Dev Type B," select t1-e1(1).
- 5. Under "Dev Num B," select port3(3).
- 6. Under "Dev Slots B," enter 1 31.

**Note** At this point the DS0 channel mapping is completed. Now we need to configure the DTE data rate of the mDSL modem.

#### **3** • Configuring the DACS for operation

7. Click on the "Submit Query" button located to the right of the static connection entry you just completed.

#### Example 3

Connect two mDSL modems together - mDSL modem #15, time slots 1 - 32 (for a DTE data rate of 2.048 Mbps) to mDSL modem #16, time slots 1 - 32.

Solution: Complete the following steps.

- 1. Under "Dev Type A," select mDSL(3).
- 2. Under "Dev Num A," select port15(15).
- **3.** Under "Dev Slots A," enter 1 32.
- **4.** Under "Dev Type B," select mDSL(3).
- 5. Under "Dev Num B," select port16(16).
- 6. Under "Dev Slots B," enter 1 32.
- 7. Clilck on "Submit Query" to the right of the static connection entry which you just completed.

**Note** At this point the DS0 channel mapping is completed. Now we need to configure the DTE data rate of the mDSL modem.

- 8. Click on mDSL on the 3095 Configuration Menu.
- 9. On the Configuration/information pane, click on the number "15" under the column titled "Port."
- 10. Change the Configuration State pull-down menu to modifyConfiguration(1) and click on Submit Query.
- 11. Click on the Modify Configuration hyperlink.
- **12.** At the bottom of the pane, change DTE Rate to dteRate2048(35) and click **Submit Query**. You will automatically return to the mDSL Port Information Page.
- 13. From the pull-down menu of *Configuration State*, select *onLine(0)* and click **Submit Query**.
- 14. Repeat steps 9 14 for mDSL modem port 16.

You have now completed the entire configuration for this example.

## Setting the clocking source

This section configures the Main Reference and Fallback Reference Clock for the 3095 DACS. You can choose any of the WAN ports, an internal oscillator or an externally provided clock for the system clock in the 3095. The Main Reference provides the 3095's system clock unless it fails or is disconnected. Should this occur, the Fallback Reference will be the clocking source for the 3095's system clock.

Do the following to set the clocking source:

- 1. Click on Clocking on the Configuration Menu.
- Connect your T1/E1 Wan connection to Wan Port #1 through the WAN port cable of the 3095. Assuming this is the WAN link you wish to use as the Main Reference, set Main Reference to wan-1(1) (see figure 22).

| cking Co   | onfiguration           |
|------------|------------------------|
| wan-1(1)   |                        |
| e: none(0) |                        |
| No Alarm   | NE STRATE              |
| The second | 14、15 14 14            |
|            | e: none(0)<br>No Alarm |

Figure 22. System Clocking Configuration window

- **3.** Set the Fallback Reference to *internal(200)* if you have no other T1/E1 Wan links for connection to the 3095. Otherwise select the appropriate Wan port under Fallback Reference.
- **4.** Click on **Submit Query**.

| nDSL Port Configu                                                                                                    | ration                                                                    |                                                                                                 |                                         |                                                                                                    |                                                                   |                                                                                                    | 30                                                                                                    |
|----------------------------------------------------------------------------------------------------|---------------------------------------------------------------------------|-------------------------------------------------------------------------------------------------|-----------------------------------------|----------------------------------------------------------------------------------------------------|-------------------------------------------------------------------|----------------------------------------------------------------------------------------------------|----------------------------------------------------------------------------------------------------|
| Number of mDSL Available:                                                                                                    | 16                                                                        | No. 2 and Start                                                                                 |                                         |                                                                                                    |                                                                   | New York                                                                                                    | State State                                                                                                    |
| Number of mDSL Failed                                                                                                    | . 0                                                                       | The second                                                                                      |                                         | and the second of the                                                                                                    |                                                                   | The standard                                                                                                    | States and                                                                                                    |
| Number of mDSL Activated:                                                                                                    | 1                                                                         | and we also have                                                                                |                                         |                                                                                                    |                                                                   | to will have                                                                                                    |                                                                                                    |
| Number of mDSL Connected:                                                                                                    | 1                                                                         |                                                                                                 | 1.                                      |                                                                                                    |                                                                   | and the state                                                                                                    | State States                                                                                                    |
| Jumber of mDSL Test Mode:                                                                                                    | 0                                                                         |                                                                                                 |                                         |                                                                                                    |                                                                   | 1. 1. 1. 1.                                                                                                    |                                                                                                    |
| otal Flap Count:                                                                                                    | 5                                                                         |                                                                                                 |                                         | Personal States in States                                                                                                    |                                                                   |                                                                                                    |                                                                                                    |
| Jumber of unconnected Activate                                                                                                    | d Ports: 0                                                                | And Carlot Parts                                                                                |                                         | and the second second                                                                                                    |                                                                   | And the second                                                                                                    | and the second                                                                                                    |
| 'ercentage ports Linked (%):                                                                                                    | 100                                                                       |                                                                                                 |                                         | M. S. S. S. S. S. S.                                                                                                    | -                                                                 |                                                                                                    | S. S. S. Sill                                                                                                    |
| Activate All Available Ports D                                                                                                    | eactivate All Ports                                                       |                                                                                                 | 1                                       | AND AND A DEPOSIT                                                                                                    |                                                                   |                                                                                                    | Same and a                                                                                                    |
| Submit<br>Port Circuit ID                                                                                                    | Dan Statua                                                                | Decire State                                                                                    |                                         |                                                                                                    |                                                                   | 1. 1. 1. 1.                                                                                                    |                                                                                                    |
|                                                                                                    |                                                                           | Desile State                                                                                    | TO A                                    | TestMode Selection                                                                                                    |                                                                   | DTE Rate                                                                                                    | Clock Mode <sup>x</sup>                                                                                                    |
| 1 Internet End User                                                                                                    | idle(0)                                                                   | connect(1)                                                                                      | \$                                      | TestMode Selection                                                                                                    | \$                                                                | DTE Rate<br>dteRate1984(34)                                                                                                    | Clock Mode <sup>×</sup><br>ext-receiveClock(                                                                                             |
| 1         Internet End User           2         None                                                                                                    | idle(0)                                                                   | connect(1) disconnect(0)                                                                        | ¢                                       | TestMode Selection testModeOff(0) testModeOff(0)                                                                                                 | +                                                                 | DTE Rate<br>dteRate1984(34)<br>dteRate768(14)                                                                                              | Clock Mode <sup>×</sup><br>ext-receiveClock(<br>ext-receiveClock(                                                                        |
| 1         Internet End User           2         None           3         None                                                                                                    | idle(0)<br>idle(0)<br>idle(0)                                             | connect(1)<br>disconnect(0)<br>disconnect(0)                                                    | +++++++++++++++++++++++++++++++++++++++ | TestMode Selection testModeOff(0) testModeOff(0) testModeOff(0)                                                                                  | ++++                                                              | DTE Rate<br>dteRate1984(34)<br>dteRate768(14)<br>dteRate768(14)                                                                            | Clock Mode<br>ext-receiveClock(<br>ext-receiveClock(<br>ext-receiveClock(                                                                |
| 1         Internet End User           2         None           3         None           4         None                                                                            | idle(0)<br>idle(0)<br>idle(0)<br>idle(0)                                  | connect(1)<br>disconnect(0)<br>disconnect(0)                                                    | ++++                                    | TestMode Selection testModeOff(0) testModeOff(0) testModeOff(0) testModeOff(0)                                                                   | +++++                                                             | DTE Rate<br>dteRate1984(34)<br>dteRate768(14)<br>dteRate768(14)<br>dteRate768(14)                                                          | Clock Mode<br>ext-receiveClock(<br>ext-receiveClock(<br>ext-receiveClock(<br>ext-receiveClock(                                           |
| 1         Internet End User           2         None           3         None           4         None           5         None                                                   | idle(0)<br>idle(0)<br>idle(0)<br>idle(0)<br>idle(0)                       | connect(1)<br>disconnect(0)<br>disconnect(0)<br>disconnect(0)<br>disconnect(0)                  | +++++++                                 | TestMode Selection testModeOff(0) testModeOff(0) testModeOff(0) testModeOff(0) testModeOff(0)                                                    | $\leftrightarrow \leftrightarrow \leftrightarrow \leftrightarrow$ | DTE Rate<br>dteRate1984(34)<br>dteRate768(14)<br>dteRate768(14)<br>dteRate768(14)<br>dteRate768(14)                                        | Clock Mode<br>ext-receiveClock(<br>ext-receiveClock(<br>ext-receiveClock(<br>ext-receiveClock(<br>ext-receiveClock(                      |
| 1         Internet End User           2         None           3         None           4         None           5         None           6         None                          | idle(0)<br>idle(0)<br>idle(0)<br>idle(0)<br>idle(0)<br>idle(0)            | connect(1)<br>disconnect(0)<br>disconnect(0)<br>disconnect(0)<br>disconnect(0)<br>disconnect(0) | + + + + + + + + + + + + + + + + + + +   | TestMode Selection<br>testModeOff(0)<br>testModeOff(0)<br>testModeOff(0)<br>testModeOff(0)<br>testModeOff(0)<br>testModeOff(0)                   | <b>0 0 0 0 0 0 0 0</b>                                            | DTE Rate<br>dteRate1984(34)<br>dteRate768(14)<br>dteRate768(14)<br>dteRate768(14)<br>dteRate768(14)<br>dteRate1536(26)                     | Clock Mode<br>ext-receiveClock(<br>ext-receiveClock(<br>ext-receiveClock(<br>ext-receiveClock(<br>ext-receiveClock(                      |
| 1         Internet End User           2         None           3         None           4         None           5         None           6         None           7         None | idle(0)<br>idle(0)<br>idle(0)<br>idle(0)<br>idle(0)<br>idle(0)<br>idle(0) | connect(1)<br>disconnect(0)<br>disconnect(0)<br>disconnect(0)<br>disconnect(0)<br>disconnect(0) | 4 4 4 4 4 4 4                           | TestMode Selection<br>testModeOff(0)<br>testModeOff(0)<br>testModeOff(0)<br>testModeOff(0)<br>testModeOff(0)<br>testModeOff(0)<br>testModeOff(0) |                                                                   | DTE Rate<br>dteRate 1984(34)<br>dteRate768(14)<br>dteRate768(14)<br>dteRate768(14)<br>dteRate768(14)<br>dteRate1536(26)<br>dteRate1536(26) | Clock Mode<br>ext-receiveClock(<br>ext-receiveClock(<br>ext-receiveClock(<br>ext-receiveClock(<br>ext-receiveClock(<br>ext-receiveClock( |

Figure 23. mDSO Port Configuration window

## Activating the mDSL modems

Before data transmission can occur, the internal mDSL modems must be activated. Do the following to activate the modems:

- 1. Click on mDSL on the Configuration Menu.
- 2. If you have 16 mDSL modems, click on Activate All Available Ports. Otherwise, you may select one of the four groups of mDSL modems, e.g., Activate Port 5 8, or you may individually select any mDSL modem in the table. Activate an individual mDSL modem by selecting *connect(1)* in the pull-down menu under Desired Stote. After you have activated all desired modems, click on Submit Query.

**Note** Both **Submit Query** buttons on this page fulfill the same function. You do not need to click **Submit Query** if you chose **Activate All Available Ports** or any of the **Activate Port**.

## Configuring the default gateway

Do the following to add the default gateway:

1. Select IP on the Configuration Menu, then click on Routing Info (see figure 24).

| Destination                    | Mask<br>      | Gateway           | Cost     | Interface | e Protocol           | State            |           |
|--------------------------------|---------------|-------------------|----------|-----------|----------------------|------------------|-----------|
| 209.49.110.0                   | 255.255.255.0 | 0.0.0.0           | 1        | 1         | local(1)             | active(2)        |           |
| Add a rout                     | e:            |                   | Tenter I | 11        |                      |                  |           |
| Destination                    | Ma            | ask               |          |           | Gateway              |                  | and with  |
|                                |               | ALC: NOT ALC: NOT |          |           | 0000                 |                  | Add Boute |
| 0.0.0.0                        | 1             | CONCERNE.         |          |           | 10.0.0.0             |                  | Aud hourd |
| 0.0.0.0                        | 0.0           | 1.0.0             | 21       | 1.250     | 0.0.0.0              | 11 - 1 - 1 - N - | Add Route |
| 0.0.0.0<br>0.0.0.0<br>Advanced | [0.c          | 1.0.0             |          | 1250      | 0.0.0.0<br>Interface | CALENDARY STA    | Add Route |

Figure 24. IP Routing Information window

- 2. The route which you already see in the table appeared upon the configuration of the LAN IP address.
- **3.** To enter the default gateway, use the first *Add Route* line. The *Destination* shall remain as *0.0.0.0*. There is no mask to enter.
- 4. Enter the IP address in the Gateway box. This is the default gateway.
- 5. Click on the Add Route button.

| View Links 1 - 4: | View Links              | State of the second  |          |
|-------------------|-------------------------|----------------------|----------|
| View Link 1       | Circuit ID: WAN Circuit | Line Type: dsx1E1(4) | Line Sta |
| View Link 2       | Circuit ID: WAN Circuit | Line Type: dsx1E1(4) | Line Sta |
| View Link 3       | Circuit ID: WAN Circuit | Line Type: dsx1E1(4) | Line Sta |
| View Link 4       | Circuit ID: WAN Circuit | Line Type: dsx1E1(4) | Line Sta |
| View Links 5 - 8: | View Links              |                      |          |
| View Link 5       | Circuit ID: WAN Circuit | Line Type: dsx1E1(4) | Line Sta |
| View Link 6       | Circuit ID: WAN Circuit | Line Type: dsx1E1(4) | Line Sta |
| View Link 7       | Circuit ID: WAN Circuit | Line Type: dsx1E1(4) | Line Sta |
| View Link 8       | Circuit ID: WAN Circuit | Line Type: other(1)  | Line Sta |
| View Links 9 - 12 | View Links              |                      |          |
| View Link 9       | Circuit ID: WAN Circuit | Line Type: dsx1E1(4) | Line Sta |
| View Link 10      | Circuit ID: WAN Circuit | Line Type: dsx1E1(4) | Line Sta |
| View Link 11      | Circuit ID: WAN Circuit | Line Type: dsx1E1(4) | Line Sta |
| View Link 12      | Circuit ID: WAN Circuit | Line Type: dsx1E1(4) | Line Sta |
| View Links 13 - 1 | 6: View Links           |                      |          |
| View Link 13      | Circuit ID: WAN Circuit | Line Type: dsx1E1(4) | Line Sta |
| View Link 14      | Circuit ID: WAN Circuit | Line Type: dsx1E1(4) | Line Sta |
| View Link 15      | Circuit ID: WAN Circuit | Line Type: dsx1E1(4) | Line Sta |
| View Link 16      | Circuit ID: WAN Circuit | Line Type: dsx1E1(4) | Line Sta |

## T1/E1 LINK ACTIVITY OVERVIEW

Figure 25. T1/E1 Link Activity window

## Configuring line settings and signaling for E1

1. Select T1/E1 Link on the Configuration Menu. The T1/E1 Link Activity Overview window appears (see figure 25).

#### **3** • Configuring the DACS for operation

2. View Link 1 corresponds to the first Wan circuit on the DACS. Beside View Link 1-4 click on View Links, Configuration then Modify. The Line Interface Settings of the WAN Circuit Configuration window appears (see figure 26).

| WAN Circuit             | CONFIGURATION LINK: 1         |
|-------------------------|-------------------------------|
| Line Interface Sett     | ings                          |
| Circuit Identifier:     | WAN Circuit                   |
| Line Type:              | dsx1E1(4) 🗢                   |
| Line Coding:            | dsx1HDB3(3) 🜩                 |
| Receive Equalizer:      | linkRxEqualizerOff(1) 🗢       |
| Line Build Out:         | e1pulse(1) 🗢                  |
| Yellow Alarm Format:    | linkYellowFormatDL(2)         |
| FDL:                    | dsx1Ansi-T1-403(2) 🗢          |
| Submit                  |                               |
| Test Settings           |                               |
| Force reliow Alarm.     | linkvellowbisable(3) 🗧 Submit |
| Loopback Configuratio   | n: dsx1NoLoop(1)              |
| Send Code:              | dsx1SendNoCode(1)             |
| Error Injection:        | noErrorInjection(0) 💠 Submit  |
| Vallen Alania Committee |                               |
| Tellow Alarm Seventy:   | ignore(U) = Submit            |

Figure 26. WAN Circuit Configuration window, Line Interface Settings section

## Configuring the E1 line settings

- 1. Click on the Line Type pull-down menu (see figure 26 on page 46) and choose either *dsx1EX(1)* or *dsx1E1-CRC(5)*.
- 2. Click on the Line Coding pull-down menu (see figure 26 on page 46) and choose either *dsx1AMI(5)* or *dsxHDB3(3)*. Most installations will use HDB3.
- 3. Click on the Line Build Out pull-down menu (see figure 26 on page 46) and select e1pulse(1).
- 4. Click on Submit Query.

At this point, the WAN front panel LEDs will become active. A solid green *FRAME* light indicator means that the DACS has synchronized with the E1 line. If the E1 line is not connected to the 3095, you will see Alarms on that WAN port. These should disappear upon connecting the E1 line to the WAN port on the rear of the Model 3095.

## Configuring line settings and signaling for T1

- 1. Select T1/E1 Link on the Configuration Menu. The T1/E1 Link Activity Overview window appears (see figure 25 on page 45).
- View Link 1 corresponds to the first WAN circuit on the DACS. Click on View Link 1, then on Modify Configuration. The Line Interface Settings section of the WAN Circuit Configuration window appears (see figure 25 on page 45).

## Configuring the line settings

- 1. Click on the Line Type pull-down menu (see figure 26 on page 46) and choose from the following options:
  - dsx1ESF Extended SuperFrame DS1
  - dsx1D4 AT&T D4 format DS1
- 2. Click on the Line Coding pull-down menu (see figure 26 on page 46). The most common options are dsx1B8ZS and dsx1AMI.
- 3. Click on the Line Build Out pull-down menu (see figure 26 on page 46) and select t1pulse0dB(1).
- 4. Click on Submit Query.

At this point, the WAN front panel LEDs will become active. A solid green *FRAME* light indicator means that the DACS has synchronized with the T1 line. If the T1 line is not connected to the 3095, you will see Alarms on that WAN port. These should disappear upon connecting the T1 line to the WAN port on the rear of the Model 3095.

## Saving your configuration

The basic configuration for the DACS is now finished. Do the following to save your configuration settings:

- 1. Select Home on the Configuration Menu. The Home window appears (see figure 18 on page 37).
- 2. Click on the Record Current Configuration button (see figure 20 on page 38).
  - **Note** Failing to click on the **Record Current Configuration** button before you power down or reset the DACS will cause your changes to be lost.
- **3.** The Import/Export function enables you to make a backup (or *export*) copy of your access server's configuration parameters. By exporting the configurations, the saved files can quickly be loaded (or *imported*) into a replacement access server—greatly speeding up the installation process should an access server need replacing.

Note All actions for Import/Export require superuser access privileges.

4. To import or export a configuration, click on Import/Export under the Configuration Menu to display the Import/Export main window (see figure 27).

| IMPORT / EXPORT Server                                                                                                    |
|----------------------------------------------------------------------------------------------------|
| EXPORT CURRENT FLASH CONFIGURATION                                                                                                    |
| The current power up settings as stored in the system flash will be dumped to your screen. You may then save them in a file for later import back into the system.                            |
| Note that the information which is exported is the current hard storage settings, NOT the current settings.<br>You may want to issue a "Record Current Configuration" on the home page first. |
| Export Flash                                                                                                    |
| IMPORT FLASH CONFIGURATION FROM FILE                                                                                                    |
| If you have previously exported the system configuration to a file then you can submit that file below and the system will update its flash configuration from the data saved in the file.    |
| After this operation the system should be rebooted to activate the new settings. The configuration is loaded directly into the flash and so does NOT immediately modify any settings.         |
| WARNING: This operation will erase whatever settings you currently have in the system.                                                                                                    |
| Browse                                                                                                    |
| Submit Query                                                                                                    |

Figure 27. Import/Export main window

5. To export the flash configuration, click on the Export Flash link on the Import/Export main page. The access server will display text configuration information resembling that shown in figure 28.

| ******                                                                                                    |
|----------------------------------------------------------------------------------------------------|
| Flash configuration data for: Server                                                                            |
| The data below is the current hexadecimal representation<br>of your configurable data in the system. Select the |
| File/Save As option to save the data to a file. This                                                            |
| file can be reloaded into your system at a later date.                                                          |
| You may edit and comment the top portion of this file                                                           |
| but do not modify any data after the "at" symbol. Also,<br>do not put an "st" symbol in the commentarea         |
| donopiwar ar bynoorman boundarda.                                                                               |
| START CONFIGURATION DATA                                                                                        |
| (C)                                                                                                    |
|                                                                                                    |
| fconfigData.5 = "0x01:00:00:00:04:04:04:04:04:04:04:04:08:08:08:08:08:08:08:08:04:04:04:04                      |
| :04:04:04:04:08:08:08:08:08:08:08:08:08:08:04:04:04:04:04:04:04:04:08:08:08:08                                  |
| 1081081081081041041041041041081041041081081081081081081081081081081081001001                                    |
| fconfigData.6 = "0x01:00:00:00:04:04:04:04:04:04:04:04:08:08:08:08:08:08:08:08:08:04:04:04:04                   |
| :04:04:04:04:08:08:08:08:08:08:08:08:08:04:04:04:04:04:04:04:04:04:08:08:08:08:08                               |
| :08:08:08:00:00:00                                                                                              |
|                                                                                                    |

Figure 28. Typical access server flash memory configuration data

To save the displayed data as a text file, select the **Save** option on your browser (see figure 29). For example, under Netscape, select **File** > **Save As**. A dialog box will display enabling you to save the contents of the

export parameters to a text file. Select the location where you want the file stored, type a file name, and click **Save**.

| Flash configuration da                                                                                                    | ita for: Be<br>Save As                                    | erver                                                                            |                                                                                                  | 21                                           | ส              |
|----------------------------------------------------------------------------------------------------|-----------------------------------------------------------|----------------------------------------------------------------------------------|--------------------------------------------------------------------------------------------------|----------------------------------------------|----------------|
| of your configurable<br>File/Save As option t<br>file can be reloaded                                                       | Savejn 🖼                                                  | Access_Server_Configs                                                            |                                                                                                  |                                              | -              |
| You may edit and comm<br>but do not modify any<br>do not put an "at" sy                                                     |                                                           |                                                                                  |                                                                                                  |                                              |                |
| START CONFIGURATION D                                                                                                    |                                                           |                                                                                  |                                                                                                  |                                              |                |
| fconfigData.5 = "0x01<br>:04:04:04:04:08:08:08                                                                              | File game:                                                | save_conlig bt                                                                   | _                                                                                                | Save                                         | :04:04:04:04   |
| 00:00:00:00:00:00:00:00                                                                                                    | Save as type:                                             | Plain Text (*.54)                                                                | *                                                                                                | Cancel                                       |                |
| 10:00:00:00:00:00:00:00:00:<br>10:00:00:00:00:00:00:00:00:<br>10:00:00:00:00:00:00:00:00:<br>10:00:00:00:00:00:00:00:00:00: | 00:00:00:00:<br>00:00:00:00:<br>00:00:00:00:<br>00:00:    | 00:00:00:00:00:00:00<br>00:00:00:00:00:00<br>00:00:                              | : 00: 00: 00: 00: 00: 00: 0<br>: 00: 00: 00                                                      | 0:00:00<br>0:00:00<br>0:00:00                |                |
| fconfigData.9 = "0x04:<br>03:00:00:00:01:00:00:<br>00:00:00:00:00:00:00:00:<br>00:00:0                                      | 00:00:00:00:<br>00:6D:6F:<br>00:00:00:00:<br>00:00:00:00: | 12:68:31:D1:6D:06<br>64:65:6C:32:38:30<br>00:00:00:00:00:00<br>00:00:00:00:00:00 | : 00: 00: 02: 68: 31: D<br>: 30: 73: 65: 63: 72: 6<br>: 00: 00: 00: 00: 00: 00: 0<br>: 00: 00: 0 | 1:6E:06:00:<br>5:74:00<br>0:00:00<br>0:00:00 | 00:0A:00:00:00 |
| : 65:74:20:32:39:36:30:                                                                                                    | 00:00:00:00:0                                             | 01:00:00:00:00:00:00<br>00:00:00:00:00:00                                        | : 0F: 00: 00: 00: 63: 6<br>1: 00: 00: 00: 00: 00: 00: 0<br>. 00: 00: 00: 00: 00: 00: 0           | 0:00:00                                      |                |

Figure 29. Saving the access server flash memory configuration data as a text file

## **Completing the installation**

This section verifies that the Model 3095 is fully operational.

- 1. Temporarily disconnect the male ends of both power cords from the power outlet. Wait 30 seconds, then plug the power cords in again.
- 2. Verify that the green *POWER* LED is lit. If the *POWER* LED is flashing green, refer to Chapter 5, "Troubleshooting and maintenance".
- 3. Verify that the *WAN 1 Frame* LED illuminates, indicating that the DACS is synchronizing with the T1/E1 signal.
- 4. Verify that after 5 seconds, the *WAN A Error* LED begins flashing, indicating that the DACS is satisfied with the quality of the T1/E1 signal.
- 5. Verify that after 10 seconds, the *WAN A Error* LED extinguishes, indicating that the DACS is satisfied with the network signal and that the link is ready for use.
  - **Note** If the DACS does not respond as described, the most likely cause is that the DACS default settings are not compatible with the T1/E1 line. If this is the case, use the RS-232 CONFIG port to correct the DACS settings. You will have to examine the T1/E1 Link section in the configuration pages in the DACS.

#### **3** • Configuring the DACS for operation

6. There are two LEDs on the DACS 10/100 Ethernet port: a green LED that indicates link status and activity, and a yellow LED that indicates line speed.

Verify that the green LED is either flashing green (meaning that packets are being received at the Ethernet port) or solid green (meaning that the link is valid but no packets are being received).

*Congratulations!* Your DACS is now installed. For more in-depth information about configuring your DACS settings, refer to the *DSL DACS Administrator's Reference Guide* included on your Model 3095 CD-ROM. Otherwise, refer to Chapter 4, "Operation and shutdown" for information on activating and de-activating your Model 3095 DACS.

# Chapter 4 **Operation and shutdown**

## Chapter contents

| Introduction                 | 52 |
|------------------------------|----|
| Activating the Model 3095    | 52 |
| De-activating the Model 3095 | 52 |

## Introduction

This chapter describes how to start or power-down the Model 3095.

## Activating the Model 3095

Once the Model 3095 has been installed, no operator action is required under normal conditions; the Model 3095 is designed for unattended operation. The Model 3095 does not have a power switch and powers up immediately upon connecting the power cords to the 3095. When either power supply is connected to power, the Model 3095 will immediately begin its boot-up cycle. However, both power supplies must be connected to power for the redundancy feature to work.

When power is applied to the Model 3095 the following should occur:

- 1. The POWER LED illuminates.
- 2. The WAN 1 Frame LED illuminates, indicating that the Model 3095 is synchronizing with the T1/E1 signal.
- **3.** After 5 seconds, the *WAN A Error* LED flashes, indicating that the Model 3095 is satisfied with the quality of the T1/E1 signal.
- 4. After 10 seconds, the *WAN A Error* LED extinguishes, indicating that the Model 3095 is satisfied with the network signal and that the link is ready for use.
- 5. There are two LEDs on the Model 3095 10/100 Ethernet port: a green LED that indicates link status and activity, and a yellow LED that indicates line speed.

The green LED is either flashing green (meaning that packets are being received at the Ethernet port) or solid green (meaning that the link is valid but no packets are being received).

The yellow LED is either lit (indicating 100-Mbps operation) or off (indicating 10-Mbps operation).

**Note** The yellow LED reflects the speed of the last valid Ethernet connection.

The Model 3095 is operational.

## **De-activating the Model 3095**

Perform the following procedure to deactivate the Model 3095.

- 1. Disconnect the male ends of both power cords from the power distribution strip or to a wall outlet.
- 2. Verify that the POWER LED extinguishes.

# Chapter 5 Troubleshooting and maintenance

## Chapter contents

| Introduction                                              | 54 |
|-----------------------------------------------------------|----|
| Fault analysis                                            | 55 |
| Periodic maintenance                                      | 57 |
| Calibration                                               | 57 |
| Maintenance                                               | 57 |
| Replacing the Model 3095                                  | 57 |
| Exporting the current Model 3095 configuration            | 57 |
| Removing the defective Model 3095                         | 59 |
| Installing the replacement Model 3095                     | 60 |
| Verifying the hardware installation                       | 60 |
| Importing a saved configuration                           | 60 |
| Using the DB9-RJ45 adapter with the included cable        | 60 |
| Setting up the HyperTerminal (or similar program) session | 61 |
| Completing the installation                               | 64 |

## 5 • Troubleshooting and maintenance

## Introduction

This chapter describes troubleshooting and fault analysis that can be performed by the operator. If you require more help, refer to Chapter 6, "Contacting PATTON for assistance". Refer to table 3 for a list of common symptoms and suggested remedies.

**Note** The following information assumes that there is only one failure involving the Model 3095 and that if you perform the corrective action listed, it will solve the problem. If you are unable to correct a failure, refer to Chapter 6, "Contacting PATTON for assistance".

| Problem                            | Corrective Action                                                                                                    |
|------------------------------------|----------------------------------------------------------------------------------------------------|
| POWER LED is extinguished          | Verify that power is being supplied to the Model 3095.                                                                                                    |
| POWER LED is flashing              | Either one of the external power sources or one of the 3095's power supplies has failed. The Model 3095 will function normally indefinitely with one power supply. To verify the suspected problem, contact Patton Technical Support to determine whether the DACS needs to be replaced or not.                                                                                                    |
| CPU FAIL LED is lit                | CPU is unable to load the software from FLASH to RAM for operation. As<br>soon as possible, unplug both power cables from the Model 3095, wait<br>30 seconds, then plug the cables back into the Mode 3095 to see if the<br>problem disappears. If the CPU FAIL LED remains lit after the Model<br>3095 completes the power-up cycle, contact Patton Technical Support to<br>determine whether the DACS needs to be replaced or not. |
| ALARM LED is lit                   | Indicates that an alarm condition has been detected.                                                                                                    |
| SYSTEM LED is not flashing         | The Model 3095 is not functioning properly. As soon as possible, unplug<br>both power cables from the Model 3095, wait 30 seconds, then plug the<br>cables back into the Mode 3095 to see if the problem disappears. If the<br>SYSTEM LED remains lit after the Model 3095 completes the power-up<br>cycle, contact Patton Technical Support to determine whether the DACS<br>needs to be replaced or not.                           |
| ETHERNET green LED is extinguished | • A valid link has not been detected. Verify that the cable is plugged into the hub, switch, or workstation and the Model 3095.                                                                                                    |
|                                    | • Verify that the hub, switch, or workstation is powered on.                                                                                                    |
|                                    | • Verify that the correct cable is being used. Depending on whether you are connecting to a workstation (PC), hub, or switch, either a straight-through or cross-over cable.                                                                                                    |
|                                    | • Replace the cable. If the problem still exists, contact Patton Technical Support to determine whether the DACS needs to be replaced or not.                                                                                                    |

## Table 3. Symptoms

## **Fault analysis**

The following procedures outline steps you should follow when troubleshooting a Model 3095 malfunction.

- 1. If possible, talk to the person who filed the trouble complaint and determine the operational symptoms. Record the symptoms on the appropriate trouble report form (include the front panel LED indications).
- 2. Refer to table 4 for LED definitions and compare the recorded results from the trouble report against those in the table, then refer to the section recommended in the table for the maintenance procedure that will repair the malfunction.

| LED      | Location          | Color | Status   | Meaning                                                                                                    |
|----------|-------------------|-------|----------|----------------------------------------------------------------------------------------------------|
| POWER    | Front panel Green |       | On solid | Power is being applied. No action recommended.                                                                                                    |
|          |                   |       | Flashing | Either one of the external power sources or one of the 3095's<br>power supplies has failed. The Model 3095 will function nor-<br>mally indefinitely with one power supply. To verify the suspected<br>problem, contact Patton Technical Support to determine whether<br>the DACS needs to be replaced or not.                                                                                                    |
|          |                   |       | Off      | No input power is being applied. Verify that power is being supplied to the Model 3095.                                                                                                    |
| CPU FAIL | Front panel       | Red   | On solid | CPU is unable to load the software from FLASH to RAM for oper-<br>ation. As soon as possible, unplug both power cables from the<br>Model 3095, wait 30 seconds, then plug the cables back into<br>the Mode 3095 to see if the problem disappears. If the CPU FAIL<br>LED remains lit after the Model 3095 completes the power-up<br>cycle, contact Patton Technical Support to determine whether the<br>DACS needs to be replaced or not. |
|          |                   |       | Off      | The CPU is operating normally. No action recommended.                                                                                                    |
| ALARM    | Front panel       | Red   | On solid | A minor alarm condition has been detected.                                                                                                    |
|          |                   |       | Flashing | A major alarm condition has been detected.                                                                                                    |
|          |                   |       | Off      | The Model 3095 is operating normally. No action recom-<br>mended.                                                                                                    |
| SYSTEM   | Front panel       | Green | Flashing | The Model 3095 is operating normally. No action recom-<br>mended.                                                                                                    |
|          |                   |       | Off      | The Model 3095 is not functioning properly. As soon as possible, unplug both power cables from the Model 3095, wait 30 seconds, then plug the cables back into the Mode 3095 to see if the problem disappears. If the SYSTEM LED remains lit after the Model 3095 completes the power-up cycle, contact Patton Technical Support to determine whether the DACS needs to be replaced or not.                                               |

#### Table 4. LED definitions

| Location    | Color                                                                                                    | Status                                                                                                    | Meaning                                                                                                    |
|-------------|----------------------------------------------------------------------------------------------------|----------------------------------------------------------------------------------------------------|----------------------------------------------------------------------------------------------------|
| Front panel | Green                                                                                                    | On solid                                                                                                    | Link status is nominal for the Ethernet port. No action recom-<br>mended.                                                                                                    |
|             |                                                                                                    | Off                                                                                                    | <ul> <li>A valid link has not been detected.</li> </ul>                                                                                                    |
|             |                                                                                                    |                                                                                                    | • Verify that the cable is plugged into the hub, switch, or work-<br>station and the Model 3095.                                                                                                    |
|             |                                                                                                    |                                                                                                    | • Verify that the hub, switch, or workstation is powered on.                                                                                                    |
|             |                                                                                                    |                                                                                                    | <ul> <li>Verify that the correct cable is being used. Depending on<br/>whether you are connecting to a workstation (PC), hub, or<br/>switch, either a straight-through or cross-over cable.</li> </ul>                                                                                                    |
|             |                                                                                                    |                                                                                                    | <ul> <li>Replace the cable. If the problem still exists, contact Patton<br/>Technical Support to determine whether the DACS needs to<br/>be replaced or not.</li> </ul>                                                                                                    |
| Front Panel | Green                                                                                                    | On solid                                                                                                    | An external clock source is being used.                                                                                                    |
| Front panel | Green                                                                                                    | On solid                                                                                                    | One or more of the mDSL ports is in test mode.                                                                                                    |
|             |                                                                                                    | Off                                                                                                    | None of the mDSL ports is in test mode.                                                                                                    |
| Front Panel | Green                                                                                                    | On solid                                                                                                    | One or more mDSL ports has linked up successfully.                                                                                                    |
|             |                                                                                                    | Off                                                                                                    | No mDSL ports have linked up.                                                                                                    |
| Front panel | Red                                                                                                    | On solid                                                                                                    | One or more mDSL ports has errors.                                                                                                    |
|             |                                                                                                    | Off                                                                                                    | No mDSL ports have an error.                                                                                                    |
| Front Panel | Green                                                                                                    | On solid                                                                                                    | Normal activity on DSL expansion board.                                                                                                    |
|             |                                                                                                    | Off                                                                                                    | The DSL expansion board is not enabled.                                                                                                    |
| Front panel | Red                                                                                                    | On solid                                                                                                    | An mDSL port has lost sync.                                                                                                    |
|             |                                                                                                    | Off                                                                                                    | No mDSL port has an error.                                                                                                    |
| Front panel | Green                                                                                                    | On solid                                                                                                    | Indicates normal activity at each of the T1/E1/PRI links. No action recommended.                                                                                                    |
|             |                                                                                                    | Flashing                                                                                                    | Indicates that the Model 3095 is detecting the network, but is unable to synchronize with it.                                                                                                    |
|             |                                                                                                    | Off                                                                                                    | Indicates an error on any of the T1/E1/PRI links.                                                                                                    |
| Front panel | Red                                                                                                    | Off                                                                                                    | Indicates normal activity at each of the four T1/E1/PRI links. No action recommended.                                                                                                    |
|             |                                                                                                    | On solid                                                                                                    | Indicates an error.                                                                                                    |
|             | Location<br>Front panel<br>Front Panel<br>Front Panel<br>Front Panel<br>Front Panel<br>Front panel<br>Front panel<br>Front panel<br>Front panel | LocationColorFront panelGreenFront PanelGreenFront PanelGreenFront PanelGreenFront PanelGreenFront panelRedFront panelGreenFront panelGreenFront panelGreenFront panelGreenFront panelGreenFront panelRedFront panelGreen | LocationColorStatusFront panelGreenOn solidFront PanelGreenOn solidFront PanelGreenOn solidFront PanelGreenOn solidFront PanelGreenOn solidFront PanelGreenOn solidFront PanelGreenOn solidFront PanelGreenOn solidFront PanelGreenOn solidFront PanelGreenOn solidFront PanelGreenOn solidFront PanelGreenOn solidFront PanelGreenOn solidFront panelGreenOn solidFront panelGreenOn solidFront panelGreenOn solidFront panelGreenOn solidFront panelGreenOn solidFront panelGreenOn solidFront panelGreenOn solidFront panelGreenOn solidFont panelGreenOn solidFont panelGreenOn solidFont panelFashingMathingOffFont panelRedOffOffFont panelFashingFont panelFashingFont panelFashingFont panelFashingFont panelFashingFont panelFashingFont panelFashingFont panelFashingFont panelFashingFont panelFashingFon |

## Table 4. LED definitions

| LED             | Location   | Color  | Status   | Meaning                                                                                                    |
|-----------------|------------|--------|----------|----------------------------------------------------------------------------------------------------|
| 10/100 ETHERNET | Rear panel | Green  | On solid | Link is valid. No action recommended.                                                                                                    |
|                 |            |        | Off      | • A valid link has not been detected.                                                                                                    |
|                 |            |        |          | • Verify that the cable is plugged into the hub, switch, or work-<br>station and the Model 3095.                                                                                                    |
|                 |            |        |          | • Verify that the hub, switch, or workstation is powered on.                                                                                                    |
|                 |            |        |          | <ul> <li>Verify that the correct cable is being used. Depending on<br/>whether you are connecting to a workstation (PC), hub, or<br/>switch, either a straight-through or cross-over cable.</li> </ul> |
|                 |            |        |          | <ul> <li>Replace the cable. If the problem still exists, contact Patton<br/>Technical Support to determine whether the DACS needs to<br/>be replaced or not.</li> </ul>                                |
|                 |            |        | Flashing | Packets are detected at the Ethernet port. No action recom-<br>mended.                                                                                                    |
| 10/100 ETHERNET | Rear panel | Yellow | On solid | 100 Mbps speed. No action recommended.                                                                                                    |
|                 |            |        | Off      | 10 Mbps speed. No action recommended.                                                                                                    |

## Table 4. LED definitions

## **Periodic maintenance**

Use a lint-free cloth to clean dust off the Model 3095 chassis. Clean the input and output vents and the fans to remove the accumulated dust.

## **Calibration**

The Model 3095 requires no calibration.

## **Maintenance**

This section describes replacing the Model 3095.

## **Replacing the Model 3095**

If you isolate a problem to the a Model 3095 component, the entire Model 3095 must be replaced as follows:

### Exporting the current Model 3095 configuration

The Import/Export function enables you to make a backup (or *export*) copy of your access server's configuration parameters. By exporting the configurations, the saved files can quickly be loaded (or *imported*) into a replacement access server—greatly speeding up the installation process should an access server need replacing.

1. If you already have a recently exported backup of your configuration, go to "Removing the defective Model 3095" on page 59.

#### **5** • Troubleshooting and maintenance

2. To export a configuration, connect your Web browser to the Administration Pages, then click on Import/ Export under the Configuration Menu to display the Import/Export main window (see figure 30).

| IMPORT / EXPORT Server                                                                                                    |
|----------------------------------------------------------------------------------------------------|
| EXPORT CURRENT FLASH CONFIGURATION                                                                                                    |
| The current power up settings as stored in the system flash will be dumped to your screen. You may then save them in a file for later import back into the system.                            |
| Note that the information which is exported is the current hard storage settings, NOT the current settings.<br>You may want to issue a "Record Current Configuration" on the home page first. |
| Export Flash                                                                                                    |
| IMPORT FLASH CONFIGURATION FROM FILE                                                                                                    |
| If you have previously exported the system configuration to a file then you can submit that file below and<br>the system will update its flash configuration from the data saved in the file. |
| After this operation the system should be rebooted to activate the new settings. The configuration is loaded directly into the flash and so does NOT immediately modify any settings.         |
| WARNING: This operation will erase whatever settings you currently have in the system.                                                                                                    |
| Browse                                                                                                    |
| Submit Query                                                                                                    |

Figure 30. Import/Export main window

- **Note** The parameters that will be exported are the power-up settings as they are stored in flash memory and *may not* be the current operating parameters. To ensure that you export the most current parameters, go to HOME, then click on the **Record Current Configuration** button under Immediate Actions.
- **3.** To export the flash configuration, click on the Export Flash link on the Import/Export main page. The access server will display text configuration information resembling that shown in figure 31.

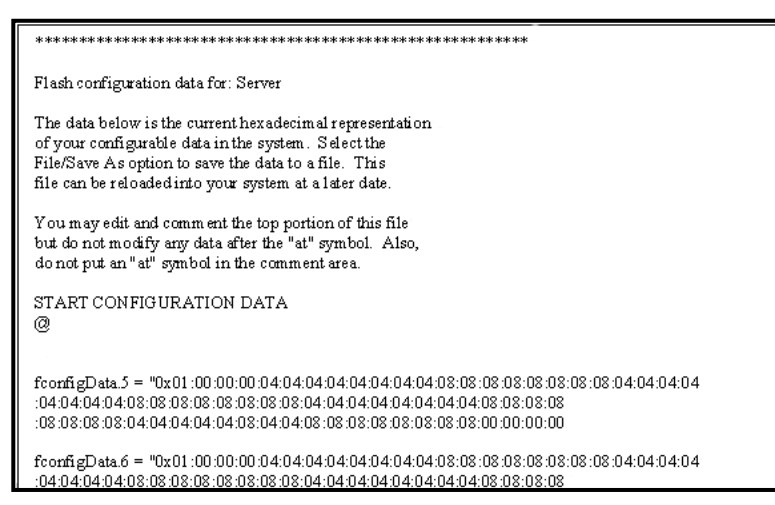

Figure 31. Typical access server flash memory configuration data

**4.** To save the displayed data as a text file, select the **Save** option on your browser (see figure 32). For example, under Netscape, select **File** > **Save As**. A dialog box will display enabling you to save the contents of the export parameters to a text file. Select the location where you want the file stored, type a file name, and click **Save**.

| of your configurable<br>Eile/Save As option t<br>File (an be reloaded<br>You may edit and comm<br>but do not modify any<br>do not put an "at" sy<br>START CONFIGURATION D<br>0<br>fconfigData.5 = "0x01<br>File pare: seve_configbt<br>104:04:04:04:04:04:04:04:04:04:04:04:04:0                                                                                                    | The data below is the                                                                                                    | Save As                                                                                                    |                                                                                                    |                                                      | 2 2                                                                                               | ×                  |
|----------------------------------------------------------------------------------------------------|----------------------------------------------------------------------------------------------------|----------------------------------------------------------------------------------------------------|----------------------------------------------------------------------------------------------------|------------------------------------------------------|---------------------------------------------------------------------------------------------------|--------------------|
| <pre>File: Save AS Option t Save in Control (Save) (Save in Control (Save)) (Save in Control (Save)) (Save in Control (Sa</pre>                                                                                                    | of your configurable                                                                                                    | Partie A                                                                                                    | Access Server Confes                                                                                                    | - ol 121 ol                                          | (T) (T)                                                                                           |                    |
| You may edit and comm<br>but do not modify any<br>do not put an "at" sy<br>START CONFIGURATION D<br>0<br>fconfigData.5 = "0x01<br>He game: sove_configbt<br>104:04:04:04:08<br>100:00:00:00:00:00:00:00:00<br>100:00:00:00:00:00:00:00:00:00:00:00:00:                                                                                                    | file can be reloaded                                                                                                    | pavete 1-                                                                                                    | House _ contrac_contrags                                                                                                    |                                                      |                                                                                                   |                    |
| You may edit and commute do not modify any do not put an "at" sy start configurat.5 = "0x01       :04:04:04:04:04:04:04:04:04:04:04:04:04:                                                                                                    | tite can be teroaded                                                                                                    |                                                                                                    |                                                                                                    |                                                      |                                                                                                   |                    |
| but do not modify any<br>do not put an "at" my<br>START CONFIGURATION D<br>0<br>fconfigData.5 = "0x01<br>104:04:04:04:04:04:04:04:04<br>105:05:05:06:04:04:04:04<br>100:00:00:00:00:00:00:00:00:00:00:00:00:                                                                                                    | You may edit and comm                                                                                                    |                                                                                                    |                                                                                                    |                                                      |                                                                                                   |                    |
| do not put an "at" sy<br>sTART CONFIGURATION D<br>0<br>fconfigData.5 = "0x01<br>i04:04:04:04:04:04:04:04:04:04:04:04:04:0                                                                                                    | but do not modify any                                                                                                    |                                                                                                    |                                                                                                    |                                                      |                                                                                                   |                    |
| START_CONFIGURATION D         g         fconfigData.5 = "0x01         i04:04:04:04:08:08:08         i04:04:04:04:08:08:08         i08:08:08:08:08:04:04:04         i00:00:00:00:00:00:00:00:00         i00:00:00:00:00:00:00:00:00:00:00:00:00:                                                                                                    | io not put an "at" sy                                                                                                    |                                                                                                    |                                                                                                    |                                                      |                                                                                                   |                    |
| TART CONFIGURATION D       B         g       fconfigData.5 = "0x01         104:04:04:08:08:08:08       File pare: reve_config.bf         100:00:00:00:00:00:00:00:00       Seve         100:00:00:00:00:00:00:00:00:00:00:00:00:                                                                                                    | ananana shekara                                                                                                    |                                                                                                    |                                                                                                    |                                                      |                                                                                                   |                    |
| #       fconfigData.5 = *0x01       File pare: save_config.bt       :04:04:04:04:04:04:04:04:04:04:04:04:04:                                                                                                    | START CONFIGURATION D                                                                                                    |                                                                                                    |                                                                                                    |                                                      |                                                                                                   |                    |
| fconfigData.5 = *0x01<br>104:04:04:04:04:04:08:08:08<br>108:08:08:08:04:04:04<br>109:00:00:00:00:00:00:00:00:00:00:00:00:0                                                                                                    | ,                                                                                                    |                                                                                                    |                                                                                                    |                                                      |                                                                                                   |                    |
| fconfigData.5 = "0x01       Fiepere: :::::::::::::::::::::::::::::::::                                                                                                    |                                                                                                    |                                                                                                    |                                                                                                    |                                                      |                                                                                                   |                    |
| 104:04-04:04:08:08:08:08<br>108:08:06:06:04:04:04:04<br>109:08:06:00:00:00:00<br>100:00:00:00:00:00:00<br>100:00:00:00:00:00:00<br>100:00:00:00:00:00:00<br>100:00:00:00:00:00:00<br>100:00:00:00:00:00:00<br>100:00:00:00:00:00:00<br>100:00:00:00:00:00:00<br>100:00:00:00:00:00:00<br>100:00:00:00:00:00:00<br>100:00:00:00:00:00:00<br>100:00:00:00:00:00<br>100:00:00:00:00:00<br>100:00:00:00:00:00<br>100:00:00:00:00<br>100:00:00:00:00<br>100:00:00:00:00<br>100:00:00:00<br>100:00:00:00<br>100:00:00:00<br>100:00:00<br>100:00:00<br>100:00:00<br>100:00:00<br>100:00:00<br>100:00<br>100:0 | fconfigData.5 = "0x01                                                                                                    | and the second second se | 24                                                                                                    |                                                      |                                                                                                   | :04:04:04:04       |
| : 08: 08: 06: 08: 04: 04: 04: 04<br>100: 00: 00: 00: 00: 00: 00: 00: 00<br>100: 00: 00: 00: 00: 00: 00: 00: 00: 00:                                                                                                    | :04:04:04:04:08:08:08                                                                                                    | File pame:                                                                                                    | save_config.bt                                                                                                    |                                                      | Save                                                                                              |                    |
| : 00: 00: 00: 00: 00: 00: 00: 00: 00: 0                                                                                                    | :08:08:08:08:04:04:04                                                                                                    |                                                                                                    | -                                                                                                    | 22                                                   |                                                                                                   |                    |
| : 00:00:00:00:00:00:00:00:00:00:00:00:00                                                                                                    | AA AA AA AA AA AA AA                                                                                                    | Save as type.                                                                                                    | Plain Text (*.td)                                                                                                    | *                                                    | Cancel                                                                                            | 1                  |
| 10:10:00:00:00:00:00:00:00:00:00:00:00:0                                                                                                    | :00:00:00:00:00:00:00                                                                                                    |                                                                                                    |                                                                                                    |                                                      |                                                                                                   |                    |
| 10:00:00:00:00:00:00:00:00:00:00:00:00:0                                                                                                    | 00:00:00:00:00:00:00:00                                                                                                    |                                                                                                    | NEAR FOR MALEAN AD                                                                                                    |                                                      |                                                                                                   | 110                |
| :00:00:00:00:00:00:00:00:00:00:00:00:00                                                                                                    | : 00: 00: 00: 00: 00: 00: 00: 00<br>: 00: 00                                                                                                    | 00:00:00:                                                                                                    | 00:00:00:00:00:00:00:0                                                                                                    | 0:00:00:00:00:00                                     | :00:00                                                                                            | 11                 |
| ConfigData.9 = "0x04:00:00:00:02:6E:31:D1:6D:06:00:00:02:6E:31:D1:6E:06:00:00:0A:00:00:00:00:00:00:00:00:00:00:                                                                                                    |                                                                                                    | 00:00:00:<br>00:00:00:                                                                                                    | 00:00:00:00:00:00:00:00:00:00:00:00:00:                                                                                                    | 0:00:00:00:00:00:00<br>0:00:00:00:00:00              | :00:00                                                                                            |                    |
| FconfigData.9 = "0x04:00:00:00:02:6E:31:D1:6D:06:00:00:02:6E:31:D1:6E:06:00:00:0A:00:00:00:00:00:00:00:00:00:00:                                                                                                    |                                                                                                    | 00:00:00:<br>00:00:00:<br>00:00:00:                                                                                                    | 00:00:00:00:00:00:00:00:0<br>00:00:00:00:00                                                                                                    | 0:00:00:00:00:00:00<br>0:00:00:00:00:00<br>0:00:0    | :00:00<br>:00:00<br>:00:00                                                                        |                    |
| fconfigData, 9 = "0x04:00:00:00:02:6E:31:D1:6D:06:00:00:02:6E:31:D1:6E:06:00:00:00:00:00:00:00:00:00:00:00:00:                                                                                                    | 00:00:00:00:00:00:00:00:00:00:00:00:00:                                                                                                    | 00:00:00:00:<br>00:00:00:00:<br>00:00:00:00:<br>00:00:                                                                                                    | 00:00:00:00:00:00:00:00:0<br>00:00:00:00:00                                                                                                    | 0:00:00:00:00:00:00<br>0:00:00:00:00:00:00<br>0:00:0 | :00:00<br>:00:00<br>:00:00                                                                        |                    |
| 03:00:00:00:01:01:00:00:00:60:60:60:60:00:00:00:00:00:00:                                                                                                    | 00:00:00:00:00:00:00:00:00<br>00:00:00:00:0                                                                                                    | D0:00:00:<br>00:00:00:<br>00:00:00:00:<br>00:00:00                                                                                                    | 00:00:00:00:00:00:00:00:0<br>00:00:00:00:00                                                                                                    | 0:00:00:00:00:00:00<br>0:00:00:00:00:00<br>0:00:0    | :00:00<br>:00:00<br>:00:00                                                                        |                    |
| : 0 0 : 0 0                                                                                                    | 00:00:00:00:00:00:00:00:00<br>00:00:00:00:0                                                                                                    | D0:00:00:<br>D0:00:00:<br>00:00:00:<br>00:00:00:00:<br>D0:00:00:00:                                                                                                    | 00:00:00:00:00:00:00:00:00<br>00:00:00:00:0                                                                                                    | 0:00:00:00:00:00:00<br>0:00:00:00:00:00<br>0:00:0    | :00:00<br>:00:00<br>:00:00                                                                        | 00: 0A: 00: 00: 00 |
| : 00: 00: 00: 00: 00: 00: 00: 00: 00: 0                                                                                                    | 100100100100100100100100100100100100100                                                                                                    | D0:00:00:<br>D0:00:00:<br>D0:00:00:<br>D0:00:00:00:<br>D0:00:00:00:                                                                                                    | 00:00:00:00:00:00:00:00<br>00:00:00:00:00:0                                                                                                    | 0:00:00:00:00:00:00<br>0:00:00:00:00:00:00<br>0:00:0 | :00:00<br>:00:00<br>:00:00<br>:6E:06:00:<br>:74:00                                                | 00:0A:00:00:00     |
|                                                                                                    | 10:00:00:00:00:00:00:00:00:00<br>10:00:00:00:00:00:00:00<br>10:00:00:00:00:00:00:00<br>10:00:00:00:00:00:00:00<br>10:00:00:00:00:00:00:00<br>10:00:00:00:00:00:00<br>fconfigData.9 = "0x04<br>13:00:00:00:00:01:00:00<br>10:00:00:00:00:00 | 00:00:00:00:<br>00:00:00:00:<br>00:00:00:00:<br>00:00:                                                                                                    | 00:00:00:00:00:00:00:00<br>00:00:00:00:00:0                                                                                                    | 0:00:00:00:00:00:00:00<br>0:00:00:00:00:00:          | :00:00<br>:00:00<br>:00:00<br>:6E:06:00:<br>:74:00<br>:00:00                                      | 00:0A:00:00:00     |
|                                                                                                    | 100:00:00:00:00:00:00:00:00:00:00:00:00:                                                                                                    | 00:00:00:00:<br>00:00:00:00:<br>00:00:00:00:<br>00:00:00:00:<br>00:00:00:00:<br>00:00:00:00:<br>00:00:00:00:<br>00:00:00:00:                                                                                                    | 00:00:00:00:00:00:00:00<br>00:00:00:00:00:00:00<br>00:00:97:AD"<br>02:68:31:D1:6D:06:00<br>64:65:6C:32:38:30<br>00:00:00:00:00<br>00:00:00:00<br>00:00:00<br>00:00:00<br>00:00:00<br>00:00:00:00<br>00:00:00<br>00:00:00<br>00:00:00<br>00:00:00<br>00:00:00<br>00:00:00<br>00:00:00<br>00:00:00<br>00:00<br>00:00 | 0:00:00:00:00:00:00<br>0:00:00:00:00:00:00<br>0:00:0 | :00:00<br>:00:00<br>:00:00<br>:68:06:00<br>:74:00<br>:00:00<br>:00:00<br>:00:00<br>:6F:73         | 00:0A:00:00:00     |
| :65:74:20:32:39:36:30:00:00:00:00:00:00:00:00:00:00:00:00:                                                                                                    | 100:00:00:00:00:00:00:00:00:00:00:00:00:                                                                                                    | 00:00:00:00:<br>00:00:00:00:<br>00:00:00:00:<br>00:00:00:00:<br>00:00:00:00:<br>00:00:00:00:<br>00:00:00:<br>00:00:00:                                                                                                    | 00:00:00:00:00:00:00:00<br>00:00:00:00:00:00:00<br>00:00:00:00:00:00<br>00:00:97:AD"<br>02:68:31:01:60:06:0<br>64:65:6C:32:38:30:3<br>00:00:00:00:00:00:00<br>00:00:00:00:00:00<br>00:00:00:00:00<br>00:00:00:00:00<br>00:00:00:00:00<br>00:00:00:00:00<br>00:00:00:00:00<br>00:00:00:00<br>00:00:00:00<br>00:00:00:00<br>00:00:00:00<br>00:00:00:00<br>00:00:00:00<br>00:00:00:00<br>00:00:00:00<br>00:00:00<br>00:00:00<br>00:00:00<br>00:00:00<br>00:00:00<br>00:00<br>00:00:00<br>00:00<br>0                         | 0:00:00:00:00:00:00<br>0:00:00:00:00:00:00<br>0:00:0 | : 00: 00<br>: 00: 00<br>: 00: 00<br>: 68: 06: 00:<br>: 74: 00<br>: 00: 00<br>: 67: 73<br>: 00: 00 | 00:0A:00:00:01     |

Figure 32. Saving the access server flash memory configuration data as a text file

## Removing the defective Model 3095

1. Remove the replacement Model 3095 from its shipping container and place it near where the malfunctioning Model 3095 is located.

#### **5** • Troubleshooting and maintenance

- 2. Unplug both male power cable connectors from their outlets.
- **3.** Rotate the power cord retainer clips out of the way, then remove both power cables from the malfunctioning Model 3095.
- 4. Disconnect and label the following cables from the malfunctioning Model 3095:
  - the T1/E1 WAN cables
  - the RS-232 CONFIG cable
  - the 10/100 ETHERNET cable
- 5. Disconnect the ground wire from the grounding stud.
- 6. If the Model 3095 is mounted in a rack, remove it from the rack.
- 7. Place the malfunctioning Model 3095 in the container that the replacement Model 3095 came in so you can return the Model 3095 for repair.

#### Installing the replacement Model 3095

- 1. If you are installing the replacement Model 3095 in a 19-inch rack, go to step 2. Otherwise, place the Model 3095 at the desired location, then go to step 5.
- 2. Install the rack mounting ears onto the Model 3095 using the mounting hardware provided.
- 3. Place the Model 3095 at the desired position in the rack.
- 4. Secure the Model 3095 in position with the mounting screws.
- 5. Install the ground wire onto the grounding stud.
- 6. Connect the following cables onto the Model 3095:
  - the T1/E1 WAN cables
  - the RS-232 CONFIG cable
  - the 10/100 ETHERNET cable
- 7. Install the power cable into their IEC-320 connectors.
- 8. Rotate the power cable retainer clips so they secure the power cable plugs in the IEC-320 connectors.

#### Verifying the hardware installation

- 1. Connect the male end of the power cord to a power distribution strip or to a wall outlet.
- 2. Verify that the green POWER LED is lit.

#### Importing a saved configuration

Before the Model 3095 can be configured, the IP address and the netmask needs to be set up. This setup is done through the Model 3095 RS-232 CONFIG port on the Model 3095.

## Using the DB9-RJ45 adapter with the included cable Do the following:

1. Connect the DB9-RJ45 adapter to your PC's RS-232 serial port

2. Connect the RJ45-RJ45 cable between the adapter you installed in step 1 and the *RS-232 Config* port on the rear of the Model 3095.

## Setting up the HyperTerminal (or similar program) session Do the following:

1. Open a HyperTerminal session by double-clicking on HYPERTRM.EXE.

| Connection Description    |           |            |          | ? X  |
|---------------------------|-----------|------------|----------|------|
| New Connection            |           |            |          |      |
| Enter a name and choose a | n icon fo | or the con | nection: |      |
| Name:                     |           |            |          |      |
| 3095 Config               |           |            |          |      |
| Icon:                     | -         | -          |          | -    |
| 🕐 🤜 ⊗                     | MCI       | 88         |          | X    |
| 1                         | ~         |            |          | Ě    |
|                           |           |            |          |      |
|                           |           | OK         | Car      | ncel |
|                           | 2.        |            |          |      |

Figure 33. Connection Description window

2. Type a connection name (for example, 3095 Config), select an icon, then click OK (see figure 33).

| Connect To        |                                   | ? ×  |
|-------------------|-----------------------------------|------|
| 🧞 3095 C          | onfig                             |      |
| Enter details for | the phone number that you want to | diał |
| Country code:     | United States of America (1)      | Ψ    |
| Arga code:        |                                   |      |
| Phone number:     |                                   | _    |
| Cognect using:    | Direct to Com1                    | ·    |
|                   | OK Canc                           | el   |

Figure 34. Connect To window

- 3. On the *Connect To* window (see figure 34), set *Connect using:* to one of the options named *Direct to ComX* (where the "X" refers to the number identifying the RS-232 serial port on the PC). In the following procedure, *Com1* will be the used as the port identifier.
- 4. Click on OK.
- 5. The COM1 Properties window displays.

## 5 • Troubleshooting and maintenance

6. Configure your COM port settings as shown in figure 35, then click OK.

| COM1 Properties     |     |        | 7 ×        |
|---------------------|-----|--------|------------|
| Port Settings       |     |        |            |
|                     |     |        |            |
| Bits per second: 19 | 200 |        | -          |
| Data bits: 8        |     |        | 2          |
| Porty: N            | one |        | -          |
|                     |     |        | _          |
| Stotious: Tr        |     |        |            |
| Elow control:       | one |        | 2          |
| 1 Achampant 1       |     | Restor | e Defaults |
| Levences            |     |        | e Delosite |
| OK                  |     | Cancel | Apply      |

Figure 35. COM1 Properties window

- 7. Click on the File menu, then select Properties.
- 8. Configure the settings for *Function, arrow and ctrl keys act as* to *Terminal keys* as shown in figure 36, then click **OK**.

| nine Properties                                                           | ? ×   |
|---------------------------------------------------------------------------|-------|
| General Connect To Settings                                               |       |
| Function, arrow, and otil keys act as<br>© [Terminal Keys] © Windows keys |       |
| Backspace key sends<br>©                                                  |       |
| Emulation                                                                 |       |
| VT100 Terminal Setup                                                      |       |
| Telget terminal VT100                                                     |       |
| Backscrol buffer lines: 500                                               |       |
| F Beeg three times when connecting or disconnecting                       |       |
|                                                                           |       |
|                                                                           |       |
|                                                                           |       |
| OK Cancel                                                                 | épply |

Figure 36. Terminal keys configuration

- 9. Connect the male end of the 3095 DACS power cables to the power outlets.
- **10.** On your HyperTerminal connection window, boot up information will display, eventually followed by a login request window resembling that shown in figure 37.

```
Patton Electronics Company
Software Revision 3.0.3 Nay 19 2000 16-48:45
Username: _
```

Figure 37. Login window

- **11.** For the user name, type **superuser**.
- For the password, type **superuser**; the TOP LEVEL MANAGEMENT window then appears (see figure 38).

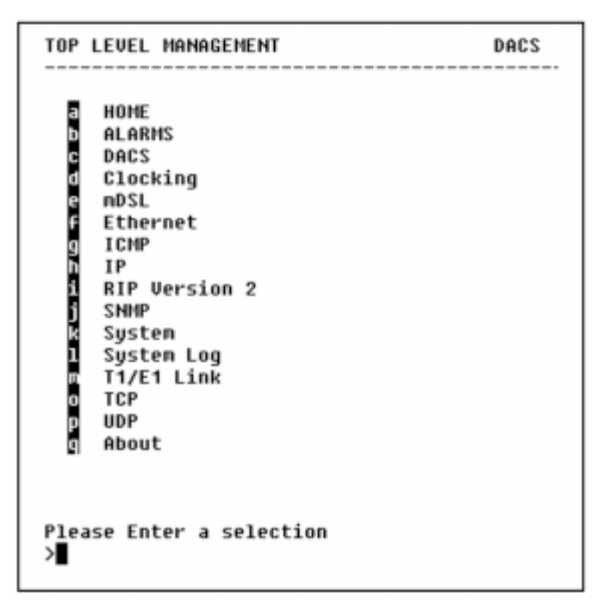

Figure 38. VT-100 Top Level Management window

- 13. Type k for System, then press <Enter>.
- 14. Under System, type 1 for Details, then press <Enter>.
- 15. Enter g for LAN Address, then press < Enter>.
- 16. Type your LAN IP address followed by pressing <Enter>.
- 17. Press the left-arrow cursor key on your keyboard to return to the previous screen.
- **18.** If you do not need to change the LAN Mask from the default of 255.255.255.0, go to step 21. Otherwise, press **h** and type the new LAN Mask in the same manner as when entering a LAN IP address.
- 19. Press the left-arrow cursor key until the TOP LEVEL MANAGEMENT window displays.

#### 5 • Troubleshooting and maintenance

- 20. Select a for Home, then press <Enter>.
- **21.** Under the Current Status page, type **1** (storeConfig(1))to save the changes you have just made to the configuration.
- 22. To import a saved configuration, connect your Web browser to the Administration Pages, then click on Import/Export under the Configuration Menu to display the Import/Export main window (see figure 30 on page 58).
- 23. To import a configuration file into the Model 3095, type the complete path and filename for the configuration file you wish to load or click on the Browse... button to select the desired file, then click on the Submit Query button (see figure 30 on page 58).

Upon successfully importing the file, the Model 3095 will display *Configuration Load Complete*, indicating that the new operating parameters have been loaded into flash memory.

24. Click on HOME under the Configuration Menu, then click on the Hard Reset button under Immediate Actions.

**Note** *Do not* select **Record Current Configuration** after importing configuration parameters.

#### Completing the installation

This section verifies that the Model 3095 is fully operational.

- 1. Temporarily disconnect the male ends of both power cords from the power distribution strip or to a wall outlet. Wait 30 seconds, then plug the power cords in again.
- 2. Verify that the green *POWER* LED is lit. If the *POWER* LED is flashing green, refer to Chapter 5, "Troubleshooting and maintenance".
- **3.** Verify that the *Link 1 Frame* LED illuminates, indicating that the Model 3095 is synchronizing with the T1/E1 signal.
- 4. Verify that after 5 seconds, the *Link A Error* LED begins flashing, indicating that the Model 3095 is satisfied with the quality of the T1/E1 signal.
- 5. Verify that after 10 seconds, the *Link A Error* LED extinguishes, indicating that the Model 3095 is satisfied with the network signal and that the link is ready for use.
- 6. There are two LEDs on the Model 3095 10/100 Ethernet port: a green LED that indicates link status and activity, and a yellow LED that indicates line speed.

Verify that the green LED is either flashing green (meaning that packets are being received at the Ethernet port) or solid green (meaning that the link is valid but no packets are being received).

The Model 3095 is operational.

# Chapter 6 Contacting PATTON for assistance

## Chapter contents

| Introduction                                                    | 66 |
|-----------------------------------------------------------------|----|
| Contact information                                             | 66 |
| Warranty Service and Returned Merchandise Authorizations (RMAs) | 66 |
| Warranty coverage                                               | 66 |
| Out-of-warranty service                                         | 66 |
| Returns for credit                                              | 66 |
| Return for credit policy                                        | 67 |
| RMA numbers                                                     | 67 |
| Shipping instructions                                           | 67 |

## Introduction

This chapter contains the following information:

- "Contact information"—describes how to contact PATTON technical support for assistance.
- "Warranty Service and Returned Merchandise Authorizations (RMAs)"—contains information about the RAS warranty and obtaining a return merchandise authorization (RMA).

## **Contact information**

Patton Electronics offers a wide array of free technical services. If you have questions about any of our other products we recommend you begin your search for answers by using our technical knowledge base. Here, we have gathered together many of the more commonly asked questions and compiled them into a searchable database to help you quickly solve your problems.

- Online support—available at www.patton.com.
- E-mail support—e-mail sent to support@patton.com will be answered within 1 business day
- Telephone support—standard telephone support is available 5 days a week, from 8:00am to 5:00pm EST by calling +1 (301) 975-1007

## Warranty Service and Returned Merchandise Authorizations (RMAs)

Patton Electronics is an ISO-9001 certified manufacturer and our products are carefully tested before shipment. All of our products are backed by a comprehensive warranty program.

**Note** If you purchased your equipment from a Patton Electronics reseller, ask your reseller how you should proceed with warranty service. It is often more convenient for you to work with your local reseller to obtain a replacement. Patton services our products no matter how you acquired them.

#### Warranty coverage

Our products are under warranty to be free from defects, and we will, at our option, repair or replace the product should it fail within one year from the first date of shipment. Our warranty is limited to defects in workmanship or materials, and does not cover customer damage, lightning or power surge damage, abuse, or unauthorized modification.

#### Out-of-warranty service

Patton services what we sell, no matter how you acquired it, including malfunctioning products that are no longer under warranty. Our products have a flat fee for repairs. Units damaged by lightning or other catastrophes may require replacement.

#### Returns for credit

Customer satisfaction is important to us, therefore any product may be returned with authorization within 30 days from the shipment date for a full credit of the purchase price. If you have ordered the wrong equipment or you are dissatisfied in any way, please contact us to request an RMA number to accept your return. Patton is not responsible for equipment returned without a Return Authorization.

#### Return for credit policy

- Less than 30 days: No Charge. Your credit will be issued upon receipt and inspection of the equipment.
- 30 to 60 days: We will add a 20% restocking charge (crediting your account with 80% of the purchase price).
- Over 60 days: Products will be accepted for repairs only.

## **RMA** numbers

RMA numbers are required for all product returns. You can obtain an RMA by doing one of the following:

- Completing a request on the RMA Request page in the Support section at www.patton.com
- By calling +1 (301) 975-1000 and speaking to a Technical Support Engineer
- By sending an e-mail to returns@patton.com

All returned units must have the RMA number clearly visible on the outside of the shipping container. Please use the original packing material that the device came in or pack the unit securely to avoid damage during shipping.

Shipping instructions The RMA number should be clearly visible on the address label. Our shipping address is as follows:

Patton Electronics Company RMA#: xxxx 7622 Rickenbacker Dr. Gaithersburg, MD 20879-4773 USA

Patton will ship the equipment back to you in the same manner you ship it to us. Patton will pay the return shipping costs.

6 • Contacting PATTON for assistance

Model 3095 mDSL DACS Getting Started Guide

## Appendix A 'Network Ports (RJ-21X) connector pin-out

## Chapter contents

| on    |
|-------|
| , iii |

## Introduction

Table 5 contains the band-marked color codes for the RJ-21X, 50-pin Telco connector. The Pair Number matches the port number on the DS0 Mapping Management page.

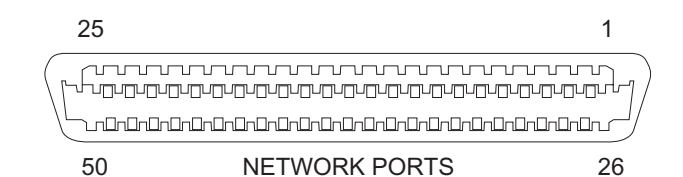

Figure 39. 50-pin Teleco connector

| Wire/Color Code | Tip and Ring | Pair Number | <b>50 Pin Positions</b> |
|-----------------|--------------|-------------|-------------------------|
| White/Blue      | Tip 1        | Pair 1      | 26                      |
| Blue/White      | Ring 1       |             | 1                       |
| White/Orange    | Tip 2        | Pair 2      | 27                      |
| Orange/White    | Ring 2       |             | 2                       |
| White/Green     | Tip 3        | Pair 3      | 28                      |
| Green/White     | Ring 3       |             | 3                       |
| White/Brown     | Tip 4        | Pair 4      | 29                      |
| Brown/White     | Ring 4       |             | 4                       |
| White/Slate     | Tip 5        | Pair 5      | 30                      |
| Slate/White     | Ring 5       |             | 5                       |
| Red/Blue        | Tip 6        | Pair 6      | 31                      |
| Blue/Red        | Ring 6       |             | 6                       |
| Red/Orange      | Tip 7        | Pair 7      | 32                      |
| Orange/Red      | Ring 7       |             | 7                       |
| Red/Green       | Tip 8        | Pair 8      | 33                      |
| Green/Red       | Ring 8       |             | 8                       |
| Red/Brown       | Tip 9        | Pair 9      | 34                      |
| Brown/Red       | Ring 9       |             | 9                       |
| Red/Slate       | Tip 10       | Pair 10     | 35                      |
| Slate/Red       | Ring 10      |             | 10                      |
| Black/Blue      | Tip 11       | Pair 11     | 36                      |
| Blue/Black      | Ring 11      |             | 11                      |
| Black/Orange    | Tip 12       | Pair 12     | 37                      |
| Orange/Black    | Ring 12      |             | 12                      |
| Black/Green     | Tip 13       | Pair 13     | 38                      |
| Green/Black     | Ring 13      |             | 13                      |
| Black/Brown     | Tip 14       | Pair 14     | 39                      |
| Brown/Black     | Ring 14      |             | 14                      |

| Wire/Color Code | Tip and Ring | Pair Number           | 50 Pin Positions |
|-----------------|--------------|-----------------------|------------------|
| Black/Slate     | Tip 15       | Pair 15               | 40               |
| Slate/Black     | Ring 15      |                       | 15               |
| Yellow/Blue     | Tip 16       | Pair 16               | 41               |
| Blue/Yellow     | Ring 16      |                       | 16               |
| Yellow/Orange   | Tip 17       | Pair 17<br>(Not Used) | 42               |
| Orange/Yellow   | Ring 17      |                       | 17               |
| Yellow/Green    | Tip 18       | Pair 18<br>(Not Used) | 43               |
| Green/Yellow    | Ring 18      |                       | 18               |
| Yellow/Brown    | Tip 19       | Pair 19<br>(Not Used) | 44               |
| Brown/Yellow    | Ring 19      |                       | 19               |
| Yellow/Slate    | Tip 20       | Pair 20<br>(Not Used) | 45               |
| Slate/Yellow    | Ring 20      |                       | 20               |
| Violet/Blue     | Tip 21       | Pair 21<br>(Not Used) | 46               |
| Blue/Violet     | Ring 21      |                       | 21               |
| Violet/Orange   | Tip 22       | Pair 22<br>(Not Used) | 47               |
| Orange/Violet   | Ring 22      |                       | 22               |
| Violet/Green    | Tip 23       | Pair 23<br>(Not Used) | 48               |
| Green/Violet    | Ring 23      |                       | 23               |
| Violet/Brown    | Tip 24       | Pair 24<br>(Not Used) | 49               |
| Brown/Violet    | Ring 24      |                       | 24               |
| Violet/Slate    | Not Used     | Pair 25<br>(Not Used) | 50               |
| Slate/Violet    | Not Used     |                       | 25               |

Table 5. Band Marked Color Code (Continued)

A • 'Network Ports (RJ-21X) connector pin-out

Model 3095 mDSL DACS Getting Started Guide
## Appendix B WAN Network Module connector pin-out

## Chapter contents

## **B** • WAN Network Module connector pin-out

## Introduction

Table 6 and Table 7 contain the pin-out information for the 68-pin SCSI connector.

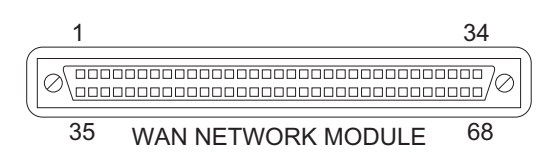

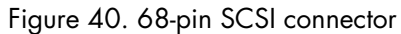

| Pin | Description | WAN<br>Port # | Pin | Description | WAN<br>Port # |
|-----|-------------|---------------|-----|-------------|---------------|
| 1   | TX+_D       | 4             | 35  | TX+_J       | 10            |
| 2   | TXD         | 4             | 36  | TXJ         | 10            |
| 3   | RX+_D       | 4             | 37  | RX+_J       | 10            |
| 4   | RXD         | 4             | 38  | RXJ         | 10            |
| 5   | RX+_C       | 3             | 39  | RX+_I       | 9             |
| 6   | RXC         | 3             | 40  | RXI         | 9             |
| 7   | TX+_C       | 3             | 41  | TX+_I       | 9             |
| 8   | TXC         | 3             | 42  | TXI         | 9             |
| 9   | TX+_B       | 2             | 43  | TX+_K       | 11            |
| 10  | TXB         | 2             | 44  | TXK         | 11            |
| 11  | RX+_B       | 2             | 45  | RX+_K       | 11            |
| 12  | RXB         | 2             | 46  | RXK         | 11            |
| 13  | RX+_A       | 1             | 47  | RX+_L       | 12            |
| 14  | RXA         | 1             | 48  | RXL         | 12            |
| 15  | TX+_A       | 1             | 49  | TX+_L       | 12            |
| 16  | TXA         | 1             | 50  | TXL         | 12            |
| 17  | RX+_H       | 8             | 51  | TX+_M       | 13            |
| 18  | RXH         | 8             | 52  | TXM         | 13            |
| 19  | TX+_H       | 8             | 53  | RX+_M       | 13            |
| 20  | TXH         | 8             | 54  | RXM         | 13            |
| 21  | RX+_G       | 7             | 55  | RX+_N       | 14            |
| 22  | RXG         | 7             | 56  | RXN         | 14            |
| 23  | TX+_G       | 7             | 57  | TX+_N       | 14            |
| 24  | TXG         | 7             | 58  | TXN         | 14            |
| 25  | RX+_F       | 6             | 59  | TX+_P       | 16            |
| 26  | RXF         | 6             | 60  | TXP         | 16            |
| 27  | TX+_F       | 6             | 61  | RX+_P       | 16            |
| 28  | TXF         | 6             | 62  | RXP         | 16            |
| 29  | RX+_E       | 5             | 63  | RX+_O       | 15            |
| 30  | RXE         | 5             | 64  | RXO         | 15            |
| 31  | TX+_E       | 5             | 65  | TX+_O       | 15            |
| 32  | TXE         | 5             | 66  | TXO         | 15            |
| 33  |             |               | 67  |             |               |
| 34  |             |               | 68  |             |               |

Table 6. Pin-out information listed by pin number

| WAN<br>Port # | Description | Pin | WAN<br>Port # | Description | Pin |
|---------------|-------------|-----|---------------|-------------|-----|
| 1             | TX+_A       | 15  | 12            | TX+_L       | 49  |
| 1             | TXA         | 16  | 12            | TXL         | 50  |
| 1             | RX+_A       | 13  | 12            | RX+_L       | 47  |
| 1             | RXA         | 14  | 12            | RXL         | 48  |
| 2             | TX+_B       | 9   | 11            | TX+_K       | 43  |
| 2             | TXB         | 10  | 11            | TXK         | 44  |
| 2             | RX+_B       | 11  | 11            | RX+_K       | 45  |
| 2             | RXB         | 12  | 11            | RXK         | 46  |
| 3             | TX+_C       | 7   | 9             | TX+_I       | 41  |
| 3             | TXC         | 8   | 9             | TXI         | 42  |
| 3             | RX+_C       | 5   | 9             | RX+_I       | 39  |
| 3             | RXC         | 6   | 9             | RXI         | 40  |
| 4             | TX+_D       | 1   | 10            | TX+_J       | 35  |
| 4             | TXD         | 2   | 10            | TXJ         | 36  |
| 4             | RX+_D       | 3   | 10            | RX+_J       | 37  |
| 4             | RXD         | 4   | 10            | RXJ         | 38  |
| 5             | TX+_E       | 31  | 16            | TX+_O       | 65  |
| 5             | TXE         | 32  | 16            | TXO         | 66  |
| 5             | RX+_E       | 29  | 16            | RX+_O       | 63  |
| 5             | RXE         | 30  | 16            | RXO         | 64  |
| 6             | TX+_F       | 27  | 15            | RX+_P       | 61  |
| 6             | TXF         | 28  | 15            | RXP         | 62  |
| 6             | RX+_F       | 25  | 15            | TX+_P       | 59  |
| 6             | RXF         | 26  | 15            | TXP         | 60  |
| 7             | TX+_G       | 23  | 14            | TX+_N       | 57  |
| 7             | TXG         | 24  | 14            | TXN         | 58  |
| 7             | RX+_G       | 21  | 14            | RX+_N       | 55  |
| 7             | RXG         | 22  | 14            | RXN         | 56  |
| 8             | TX+_H       | 19  | 13            | RX+_M       | 53  |
| 8             | TXH         | 20  | 13            | RXM         | 54  |
| 8             | RX+_H       | 17  | 13            | TX+_M       | 51  |
| 8             | RXH         | 18  | 13            | TXM         | 52  |
|               |             | 33  |               |             | 67  |
|               |             | 34  |               |             | 68  |

Table 7. Pin-out information listed by WAN port number